# **Quick Start Guide to Creating and Working with a New Project**

This quick Guide is intended to help both new and experienced users of Symphony Pro create a new project, select the tools desired to work with greatest efficiency, and find links to the Help files for answers to questions which may develop while working with combinations of both new and ongoing tools.

### **Follow These Steps:**

When you see this [>] in the directions below, tap or touch the Icon or Selection Box Term in your Symphony Pro page to get a new project started:

When you see this: **FMI** (*for more Information*) follow the link to Symphony Pro Help Files.

# **Creating a New Project**

From the **Project** window follow these directions:

> (+) > New Project > Quick Start Options

If you have opened up Symphony Pro to a Score Page, you can find the Project Window by going to the **Navigation Menu**, and selecting the Projects Icon:

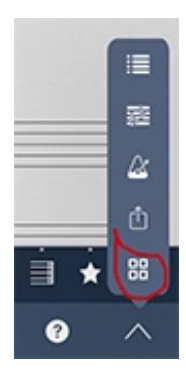

FMI: [Manual: Projects]

### Selecting Time and Key Basics with the Quick Start Options Page

After selecting the (+) sign to begin a new project, the **Quick Start Options** window will appear. Fill in your Title, Subtitle (if any), Composer, Key

signature, Time Signature (+pickup). And, from the **Edit Instruments** selection, create the instrumental setup you wish to use. While remaining in this window, make sure to select the **Score View Mode** which best suits your ipad Screen\*.

\*Vertical Scroll Layout is the recommended page format for most projects

All of the **Quick Start Options** can be accessed at any time from within the score. The two top icons in the **Navigation Menu** will include all of the Quick Start Options as well as many more. The top icon is the **Instruments Menu**. The second contains the Score Menu with all Signature and Setup details.

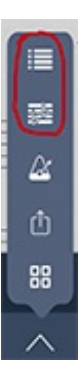

FMI: [Manual: Quick Start Options, Instruments Menu, Score Menu]

Note: When you are unsure about the meaning of a particular Icon or button,

go to Help ( ) and select **Quick Help**. A map of the **Score Window** will be found with definitions of the Icons and Menus surrounding the page.

### Selecting Time and Key Basics From the Project Score Page

When you open a new project and leave the **Quick Start Options** untouched, Symphony Pro creates a default page with a key signature of C major, time signature of 4/4, metronome marking of 110, a Grand Piano selected, and a score title of Score (x). While the Quick Start Options page should cover most of the setup needs to modify these defaults, there may well be additional elements or changes you wish to make. From your open score page, you can set up or change the time and key signature, tempo, and add measure numbers needed for the score.

Follow this path to go to the Project Score Page:

> (^) (Navigation popup menu) > 🧱

From this popup **Score window**, you will be able to write in your Title, Subtitle, Composer, and other text fields available in the menu. Proceed to complete the Key Signature and Time Signature. Note the other choices in the Score menu. You can select Concert pitch note entry (and playback), Score View settings, Home Screen App settings, information on the QWERTY Shortcut list and more.

**FMI:** [<u>The Score Menu</u>] {SP Help manual page 7}

### **To Add Measure Numbers**

From the Project Score Page:

> (^) (Navigation popup menu) > 🔤 > Display Settings > None/every Line/or Every Measure

### To Add Instruments From Inside the Score

> (^) (Navigation popup menu) >  $\blacksquare$  > +

Choose the instrument you want from the list of available instruments. After you have chosen an instrument, a popup dialogue box may ask for transposition or placement in the score. You will be returned to the **Instruments** window to add more instruments, change, or alter the position of your currently chosen set. You will also be able to create a **template** of your instrumental setup by selecting the (<sup>1</sup>) symbol.

To *change* instruments already created for your score, including the default Grand Piano, follow the Add Instruments pathway above, and select the instrument you wish to change. the Change Instrument dialogue will now allow you to select the instrument you want. Select the *Back* button, and you will be brought back to the Instruments window to make any other additions or changes.

To *delete* instruments, follow the pathway described above. Select *Edit* from the right hand side of the Instruments dialog box. A small circle will appear next to each instrument in your list. Check the circle on the unwanted instrument, and click on the trash icon. Note that you *must* have at least one instrument in the Instruments list at all times. The first default grand piano staff/staves cannot be discarded until an additional instrument or instruments have been created.

FMI [Instruments, Staves, and Voices] [Help manual page 28]

# **Setting Up Note Input Methods**

There are several ways to add notes in Symphony Pro: Use the method that best suits your own way of working, *and* is most productive for the kind of work you wish to accomplish. Symphony Pro has a particular advantage in its

first release: all of the features that we have constructed in past releases can continue to be relied on to help speed your work, now including use of the Apple Pencil and the iPad Pro.

## Use the best tool for your work at hand.

Most input and editing controls are easy to find, but a few involving external control may take a moment to find and set up.

# Note Entry-Edit/Select Mode Toggle

**Note Entry Mode** is engaged using the left-hand icon in the Note Entry toolbar. If you see an arrow first, touch and slide the button up, and the pencil icon with pop up above it. Release your finger on the pencil icon. All symbols with small arrows above them work in a similar manner.

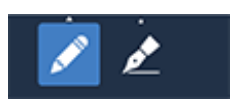

The **Note Entry** button must be selected for every input mode or device with the exception of *editing* while in Notewriting Mode (with the Apple Pencil or Touch). See [Tips and Tactics for the Apple Pencil] below. This button places the current score into construction mode, where we can place notes, articulations, and expressions, along with other musical elements for our project. When the Construction mode is selected, any or all input modes described below can be active, including the use of finger touch, an older iPad writing stylus (capacitive), the Apple Pencil for the iPad Pro, screen keyboard, screen guitar, and external MIDI devices.

### Note Entry Mode with Touch

With the left-hand pencil icon in the Note Entry Toolbar selected, the Note Entry Mode will be available for touch and/or a capacitive stylus on all iPads. In this mode all note input actions are engaged, including addition of expressions, dynamics, instrumental techniques, text, and the *favorites* bar. At any time, the **zoom** feature can be used to expand your score to the size necessary to place a note in the right position.

**FMI** [Add Notes] [Manual page 10] for more information on adding notes without an on-screen instrument. A capacitive stylus for older iPads will function similarly to finger touch in this mode.

### Note Entry Mode With On-screen Keyboard or Guitar

Add an **On-screen keyboard** or **on-screen Guitar/Bass** neck by going to the right hand keyboard symbol in the Note Entry Toolbar. Its default symbol

is the small keyboard . Other choices are available when you touch and hold this button:

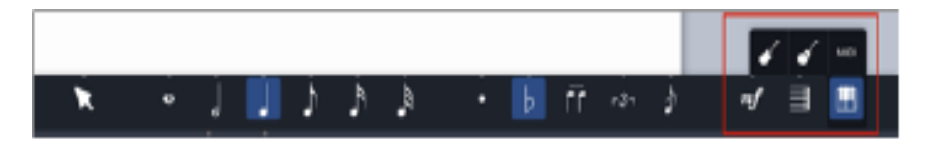

Touch and select the keyboard button, and the on-screen keyboard will appear at the bottom of the screen.

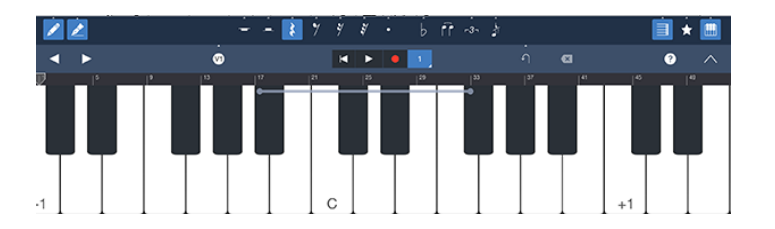

This is often the most efficient way to enter notes, even for those with limited keyboard or guitar ability.

Keyboard players: remember that you can expand or contract the on-screen keyboard size to obtain an optimal size for your personal on-screen needs. Touch the small dots on either the left or right side of the center-key shift bar to expand or contract your key size on screen.

The on-screen guitar and bass work in a very similar fashion to the keyboard, but with strings and frets available for note entry.

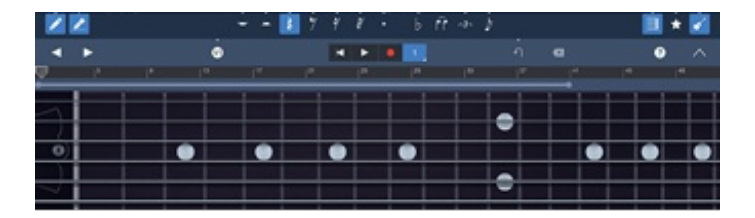

#### Note Entry Mode with External MIDI instrument

Also in the Keyboard Menu icon, you will find an *external* **MIDI instrument connection** selection as well.

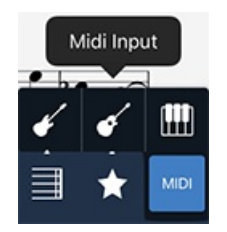

# MIDI Keyboard Connection with USB

To access a wired MIDI keyboard, connect your external keyboard via the Apple Lightening to USB camera adaptor. After you have connected your MIDI keyboard, select the MIDI Input from the Keyboard Menu.

# **MIDI Keyboard Connection with Bluetooth**

Bluetooth Keyboards are available to connect wirelessly to the iPad. Make sure that your bluetooth keyboard will connect to your current generation of iPad. Korg products will need a small app. available free at the Apple App. Store to connect their bluetooth keyboards up to an iPad. With Bluetooth recognized by the iPad, the keyboard will be recognized when the Midi Input has been selected (as above).

### **Entering Notes with the Keyboard**

Enter notes into the score by selecting the staff and measure in which you wish to begin adding notes, choosing a note duration from the Note Entry Toolbar, and touching the note or notes on your keyboard you wish to have entered into the score.

*Rests* can be added as well. Each note value has its equivalent rest value selectable by the small arrow found above each symbol.

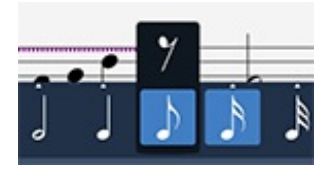

### Note Entry Mode with QWERTY Keyboard

The **QWERTY keyboard** connection is one of Symphony Pro's hidden gems for music construction. Created to enable those who cannot work with the intracacies of an iPad screen, there is an extensive set of note and function commands available directly from a connected (Bluetooth or the Lightening input) QWERTY keyboard. You can learn the default commands (carefully developed with our users who need and use accessibility tools, *or* you can replace any or all of the QWERTY key defaults with your own choices for each of the supplied commands and tools.

**FMI:** Go to the <u>OWERTY Key Defaults</u> list to find the normally operational commands available on the external keyboard.

**FMI:** To change the default commands, go to [Reassign key commands] [Manual page 44] in the Help Manual. Remember to make your own list when you change the default commands.

To access the QWERTY keyboard, connect your external keyboard via either bluetooth or through the Lightening to USB camera adaptor to a wired keyboard.

# Handwriting Mode using the Apple Pencil and iPad Pro

Symphony Pro's Handwriting Feature was designed to use the accuracy of the Apple Pencil on the iPad Pro. The Apple Pencil only works with the two sizes of iPad Pro. To connect the iPad Pencil, plug your Apple Pencil into the Lightening input on the iPad, and pair your pencil.

The Apple Pencil can be used in all notation entry modes; Note Entry Mode

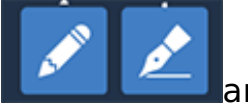

and Edit/Select mode

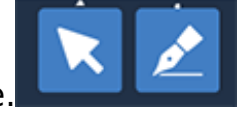

FMI see Note Entry Mode Setup above) are the most common. In Edit/Select Mode, the Apple Pencil will function *both* for note entry *and* for editing.

The entire Handwriting Mode button can also be *deselected*:

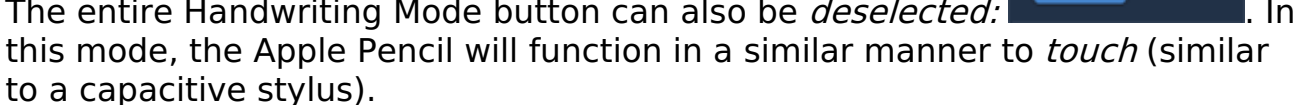

### Handwriting Mode with Touch or Capacitive Stylus

The Handwriting Mode is designed for Apple Pencil and iPad Pro use. However, entering notes and other musical indications via the Handwriting Mode can be accomplished as well on other iPad models and iPad Pros without the Apple Pencil. Long-press the Handwriting Tool button and choose "Use Touch Input" in the pop-up menu.

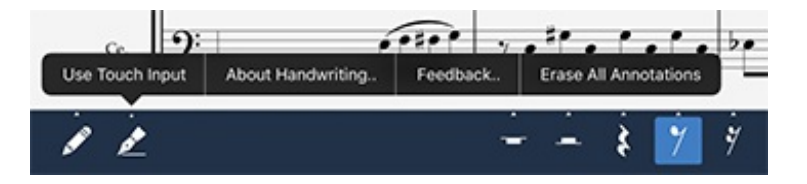

In Handwriting/Touch Mode, all of the handwriting features are active, just as with the Apple Pencil. However, it will most likely be necessary to use

Symphony Pro's *zoom* feature regularly to draw notes and articulations that can be recognized and then converted to print in an accurate fashion.

#### Importing MusicXML and MIDI

MusicXML and MIDI import/export, are powerful file protocols for importing work from previous sessions, or from other applications that support these file formats. Most serious music notation applications available for PC and Mac desktop or laptop computers allow the user to save work in the MusicXMLformat. Once saved in this common file format, a MusicXML file can be imported into any other application that has enabled importation of this file format. Symphony Pro can both import and export files in MusicXML.

In a similar fashion, we can save, import, and export our work in a **MIDI** format. However, the MIDI protocols were created almost 40 years ago to allow hardware synthesizers to talk to each other in rather simple ways. While there have been many revisions to the MIDI protocol over the years, MIDI remains a simplified set of music designations, and does not contain many of the important elements that we include in a full musical score. When you save or transfer your work using a MIDI file format, you will lose articulation, expression, and specific graphic indications that often make up the heart of our music. On the other hand, we can transfer solid musical basics via a MIDI file to sequencer and recording applications where the human instructions for musical interpretation are not involved, and we want to combine our notation work for playback with sophisticated instrument files, and with other live and sampled tracks.

>>> Symphony Pro will let you work with as many of these note construction methods as you are able to connect or engage. But *beware*! Those of us who test each and every feature of an application can attest to the fact that both intelligent users and intelligent applications can be easily confused by too much information, and too many possibilities. Use the best combination of tools for your work at hand.

# Working with the Handwriting Tool

The initial implementation of music notation via handwriting on a screen is a major step forward for computer music notation. While there are several apps available on both the PC and Mac platforms, all of them are in their infancy, and all of them point to a new generation of flexibility for music creation. Following the *guidelines* below will help to maximize your handwriting input. These tips have taken shape during the development of handwriting for Symphony Pro. Use of other applications on various platforms outside of the iPad have also contributed to these suggestions.

We encourage <u>feedback</u> from our user base to add to these guidelines, and

will endeavor to include important additions as time permits in future releases.

It is perfectly normal for humans to make marks on a screen that we did not expect nor want to make. We create notes where we don't want them, or decide that those were the *wrong* notes. In all of these instances, a computer needs to interpret the marks we have made on the screen. Just as writing with a pencil on paper, the *eraser* is a very handy tool. There are several methods of *erasure* when the Handwriting Tool is enabled, discussed below.

### Handwriting Tool Supported Features

- \_ Sketch notes, chords, and rests into a highlighted measure, including necessary flags, stems, beams, augmentation dots and ties internal to the measure.
- \_ Add common articulations and phrase marks right along with your note entry.
- \_ Easily add meter changes to the beginning of any measure.
- \_ Draw Tuplets over multiple beat groupings, both beamed and unbeamed.
- \_ Add clef changes on any measure whenever you need them while entering notes.

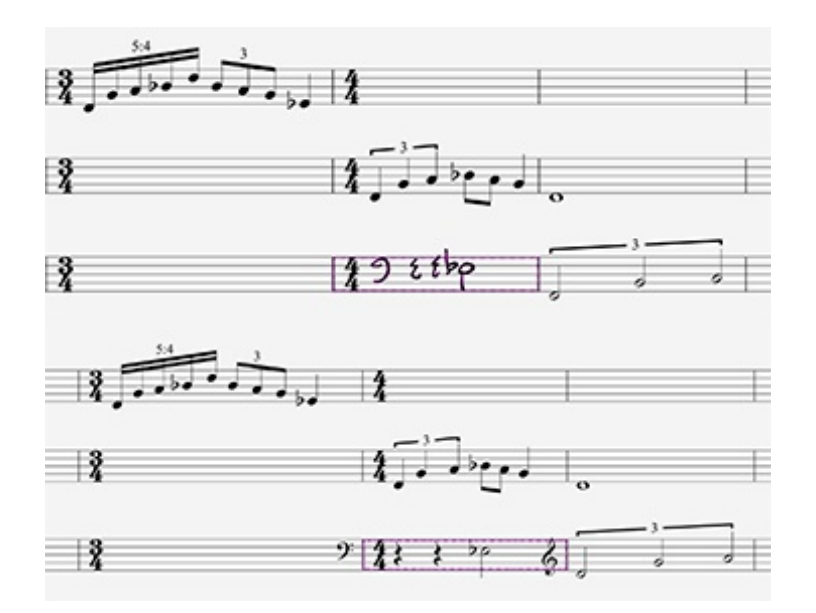

- Lasso a note or notes with their additional indications, for cut/copy/paste and editing operations
- \_ Activate and use both the Handwriting Tool (including Lasso) and **Edit/Select Mode** for full creation *and* editing functions:

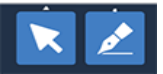

Note: the Handwriting Tool cannot yet support dynamic indications,

and/or general text entry.

# Tips and Tactics for the Apple Pencil

With the Handwriting Tool engaged (

Select a single staff measure, indicated by a purple dotted highlight box that will surround the measure, and begin to add notes, stems, beams, ties, phrase marks, and articulations. When you are through entering notes and indications for the measure, tap anywhere outside of the highlighted box with either the Apple Pencil or normal tap. Symphony Pro will initiate the handwriting recognition engine, and replace your sketches with finished, printed musical notation. You don't need to wait! You can tap directly into the next measure you wish to sketch and continue note entry. You do *not* have to complete a measure! Just tap outside of the purple highlighted area whenever you want to see how your handwriting has been recognized. Re-enter any measure to edit it or add material by a simple tap. (Remember that the Apple Pencil cannot yet add dynamic markings, or text).

Symphony Pro's recognition software is quite good at recognizing our music handwriting.

However, if you have written something like this:

not getting the note recognition you want. Or, you are receiving the following dialog:

and are

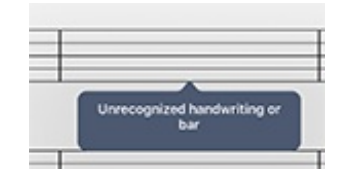

Try some of the tips that a generation or two of professional copyists for film music have learned from the daily need to have their parts read at sight by studio musicians who need to scan their music perfectly the first time:

- 1. Create noteheads with a slight diagonal tilt to them, not too thick, more oval than round.
- 2. Make sure that the center of the slightly slanted notehead is the center of the space or line you want.
- 3. Always connect your stems to their respective beams when grouping.
- 4. Crowding notes will not work. If necessary, touch and hold the right-hand measure line of your selected measure. While holding the pencil down, drag your measure to the right. The entire staff will stretch with your move. The extra space created by the stretch should give you some room

to continue writing. Measures with many notes may need to have the stretch operation repeated after a beat or two or recognition to continue reassessing the space you need for your measure.

- \_ There are always certain notations that cannot be recognized by the notation recognition package. You can find a catalog of most supported gestures at: <u>https://developer.myscript.com/music-list</u>
- To undo your latest operations (pencil marks, notes, etc.), you can perform a **two-finger swipe** to the right, and watch the latest mark swept off your score. If you want to *return* that deleted operation, sweep two fingers to the left, and you replace the last deleted operation. This process can delete or replace multiple seguential past pencil or touch marks. Don't forget about the other two delete methods: the Undo/Redo button, and the backspace/delete buttons. Both are remarkably useful. Let's face it, we all make both mistakes, and human indications on the surface of our intelligent iPad device will certainly be open to divergent interpretation. For those of us who are left handed, picking up our palm and placing it somewhere else on the screen continues to confound even the smartest sensors on occasion. The Handwriting recognition feature wants to interpret the marks it sees. It knows all about palm print rejection, finger tapping, pencil tapping, and palm sliding, but occasionally wants us to clean up our acts as humans. We have to be aware of our own clarity. That's why there are *back* and *undo* buttons:

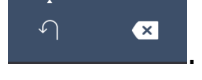

# FMI: undoing and redoing changes

The Lasso feature provides not only a way to delete an unwanted mark, but also activates a popup with deletion, note movement (increment and decrement), enharmonic equivalents, Select Region, and Edit menu buttons. This feature works in both Note Entry and Select modes. Draw a circle around the note or notes that you want to select for modification.

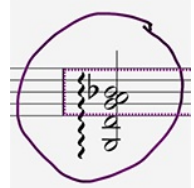

When you lift the Apple Pencil (or Touch) the popup modification options will appear:

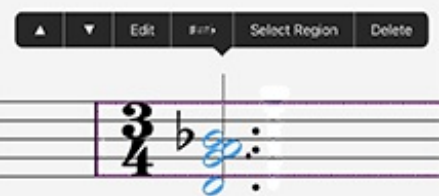

Sketch in notes, time signatures, clefs, articulations, tuplets, and phrase marks in both Note Entry and Select modes. You will probably find that

the Note Entry Mode is easier to work with as you sketch in new material. When you have editing work to accomplish, the Edit/Select Mode will facilitate cut/copy/paste operations, and provide quick access to the editing tools via a long press on the note or area to be changed:

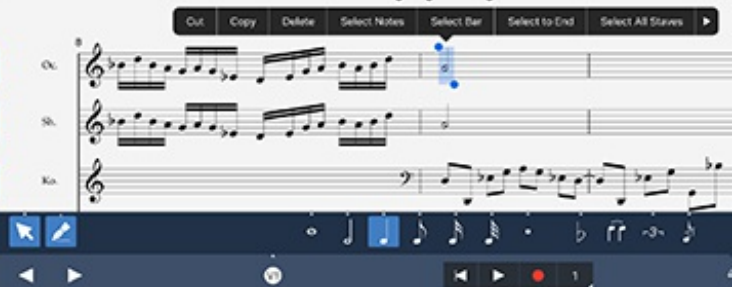

Meter and clef changes are available instantly with the Handwriting Tool by simply sketching them in. Time changes must be written in at the beginning of a measure, while clef changes may be written in at any point in a measure.

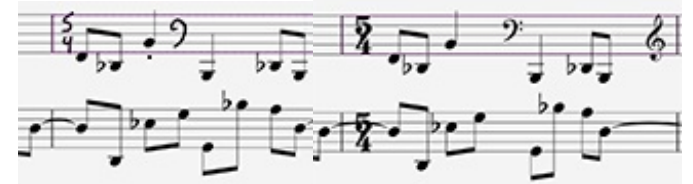

Additional measure modifications can be made to a measure in either Note Entry or Edit/Select mode by touching the top of a bar line, and opening the Measure Dialog Box. From this multi-purpose popup, multiple changes can be made to the selected measure (shown at the top of the Dialog).

|     | Measure Dialog (Bar 13) •          |          |
|-----|------------------------------------|----------|
| E   | BAR-TYPE                           |          |
| 61  |                                    | <u> </u> |
| -4- | ≣■≦ã<br>≣                          |          |
| 111 | Add Measures >                     | 1        |
| 177 | Delete Measures > Repeat Options > | 55       |
| 1   | Fill with Rests                    | -        |
|     | Staff Layout >                     |          |
| 175 | Gent TimyXay Cief                  |          |
|     | itetti - ttert                     | 11       |

FMI See [Measure Dialog Window] [Help File page 22].

When you have a number of editing operations to make, switch to Edit/Select mode while continuing to engage the Handwriting Tool. On occasion, your workflow may go faster with *Edit/Select* on, but with the *Handwriting* mode deselected. You can continue to use the pencil for its touch capability in Edit/Select mode even when the Handwriting feature is off.

With multiple note input methods available, it is guite possible to have the on-screen keyboard selected while using the Apple Pencil. In fact, Symphony Pro will allow an external OWERTY keyboard and/or an external music keyboard to be attached as well. Activating a combination of input methods may work best for you when creating and editing your music. Try this: open the on-screen keyboard in select mode while continuing to engage the Apple Pencil. The keyboard can select notes that need simple changes like duration, or pitch change, while the Apple Pencil can draw in articulations and phrase marks. The visual feedback of seeing notes on the keyboard, when selected, aids adding and deleting notes significantly easier, particularly with chords. In Select Mode, touch the chord to be modified. The keyboard shows the notes that have been placed in the selected chord. Simply deselect the unwanted notes on the keyboard. More changes can be made directly with the Apple Pencil. This method is guite fast, and displays the notes you want to edit in a passage.

# Working with Edit/Select Mode

For those of us who are creating a new song or composition, the process of creating music involves a great deal of revision and testing before we settle on a completed passage or finished product. Do I want that note, that rhythm, or sequence? Is this the correct harmony? And, for those of us used to writing with a pencil on paper (yes, there are still some of us around), this handwriting on a glassy screen involves a fair number of "Oops" issues where the Apple Pencil makes marks far too easily. Now we have to get rid of them. Changes, mistakes, development, alteration--these are all part of the process, and while we all would like the compositional process to work in a completely forward motion, it simply does not move in this manner as often as we would like. The same issues are a part of orchestration, arranging, copying a part, and even editing an already constructed work. The trick is being able to fix or modify what needs to be changed, and move on in a seemless way.

When you select the Edit/Select Arrow mode

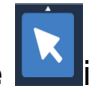

instead of the Note Entry

mode , notes, measures, full staves, and even full systems can be copied, pasted, modified, and enhanced with additional indications.

When the Apple Pencil is active, access to editing tools does not depend on being in the Edit/Select mode. Use the Lasso Tool (described above) to bring up an editing tools popup menu. Or, long tap the top of a measure line to bring up a popup menu with measure editing tool access through Edit Bar

selection. The Apple Pencil also works as a Touch selector for all other editing functions as well.

Symphony Pro Touch (also using the Capacitive Stylus) taps, long presses, and swipes in Edit/Select mode are the standard method for acessing editing functions for both note editing and for larger measure changes and additions. QWERTY keyboard commands can also move the cursor around your project and select a note or passage.

## FMI [see Manual "<u>QWERTY Keyboard</u>] [Help Manual page 43]

To Find the Editing tools you need, choose one of the following actions:

- \_ Touch/tap the note, or note within a chord that you wish to edit. The note will turn blue and a popup editing menu will appear above the note with multiple choices for note changes, deletion, and further Region Selections.
- \_ Touch and swipe across a series of notes. The notes will turn blue, and a popup editing menu will appear with choices for modifying a series of notes.
- Long Press and hold a point *near* the first note of a series you wish to change. On release, the familiar iPad Selection Box will appear, with left and right handles for dragging to surround a few notes, measure, or entire passage. The Selection Box can extend up or down across contiguous systems on your page as well. Drag and release one of the blue dot handles and the editing tools popup will appear with multiple editing choices.
- \_ Tap a *beam* to activate selection handles for repositioning its length and direction.
- \_ Tap the top of any bar line and a popup with spacing features and access to further modifications to the right-hand measure with will available by touching *Edit Bar*.
- \_ *If you made a touch, press, or swipe by mistake,* simply make a second touch anywhere on the screen to undo your selection.

NOTE: many of the popup menus that appear on a touch will take you to either the Note Properties or Measure Dialog windows. You can access an extensive number of modifications from these windows.

### FMI: <u>Note Properties</u> and <u>Measure Dialog</u> windows [see <u>manual</u>]

*With a note or passage selected (blue selection),* on screen keyboards and connected external devices will facilitate more editing possibilities:

\_ Touch an icon (articulation, dynamics, etc.) in one of the open Symbols menu bars, and it will attach to each of the selected notes. You can add staccato marks to a complete passage of notes with a single tap. But

beware: selection of a dozen notes and a tap of a dynamic marking may well bring up a dozen Fortissimos. Of course, if that's what you want... With the on-screen keyboard open, selected chords are displayed in

- blue. Deleting, adding, and changing notes in a chord is quickly accomplished by tapping on a blue key to delete that note from the score, and tapping on a white key to add a note.
- With an external QWERTY keyboard open, note duration values can be designated with the touch of a key, while the Apple pencil or touch is used to place the note (Note Entry mode without Handwriting mode).

Projects can be created and managed in the Projects ( menu. The Projects menu box is located in the Navigation popup menu indicated by the large (^) symbol at the right of light grey transport bar towards the bottom of the Score View, or on iPhone, at the top-right corner.

From the **Project** window, an existing score can be opened by simply touching the desired project. The icons across the top of the **Score** window are described below, plus the addition of a Help icon, Project icon or List view choices, and the Select button which, when touched, enables the selection of one or more projects for renaming, Exporting, file organization, and deletion.

# **Open an Existing Project**

Tap on a project to open it up for editing and playback.

# Create a New Project

Tap the Start New Project ( ) button then select New Project to quickly create blank project and begin editing or choose to create one from a template. You can import a file to work on by selecting **Copy From iTunes**.

# Copy a Project

Tap the Select button, select a project, then tap the Copy button ( $\Box$ ) to create a duplicate file.

### **Deleting Projects**

Tap Select, then tap the Trash ( ) button. In the list view, tap on Select, tap the Minus button of the item you wish to delete, then tap Delete to confirm. Alternatively, you can swipe an item to the left to delete an item.

### Rename an Existing Project

With the project open, open the Scores ( ) menu. Tap on the first field under the Project heading to change the title of the current composition. You can also change the composer by editing the text in the second field.

# Saving

There is no need to save manually because your projects will automatically be saved for you whenever you start a new project, close a project, or close the app.

Autosaving can be disabled by Locking a Project.

# **Exporting a Project**

Tap the Select button, choose the project you wish to export, and touch the Export ( )icon on the top left of the menu bar. There are several export options as well as export destinations to choose from. Audio, MIDI, .XML, and graphic formats are all available for Export.

# Important Notes:

- Regarding iCloud Storage (Part of the Complete Bundle):
  - Saving a project to iCloud is currently unsafe when multiple devices share a document, as overwrite warnings are not generated, and Saved work may be lost.
  - o Projects saved to iCloud are not stored locally, and are removed from local storage once the upload is successful.
  - After launching the app, it may take some time for the list of iCloudbased projects to appear in the Projects Window, but no longer than 30 seconds. If they ever fail to appear, please make sure that you're logged into iCloud. To check this, go to Home Screen > Settings > iCloud, and verify that the account shown under this section is the one with which you have uploaded documents earlier.

# • Regarding the Export Menu:

o To retain selected Project formats and destinations, Symphony Pro will not export more than one document at a time when attempting to use the Export Menu popup icon ( 1).

# Locking a Project from Changes

Locking a project will prevent any edits or changes to your project from being

saved. To lock a project, enter Select mode, select a project, then tap the Lock () button. To unlock, select a locked project, then tap the Lock button again.

# Tag a Project

Tagging frequently used or important projects will pin it to the top of the view to make it easier for access. To tag a project, tap Select, select a project, then tap the

Favorite (🛣) button. You can untag a project by tagging it again.

# Create a New Folder/Adding Projects to a Project Folder

To create a new folder for your projects in the Projects menu, go to the Projects Menu via the Projects icon in the Navigation Menu popup. Tap the Select button inside the Projects Menu Bar, and the Menu Bar will display the Project Features icons. Select at least one Project file, and tap the folder icon (FI) in the Menu Bar. Create a name for your new folder, and select one of the 3 choices presented: Create Folder, Move to Existing Folder, or Cancel if you wish to start over.

Add projects to a current project folder by tapping the Select button in the Project Menu Bar, select the projects you wish to add to a folder, and tap the Folder icon. Select the box entitled: Move to Existing Folder to complete the operation.

### **Renaming a Project from the Project Menu**

There are two convenient ways to rename a Project. From the Project menu, tap the Select button, select a Project you have created, and touch the Rename icon ( ) in the Project menu bar. Enter the new Project name in the text box, and touch Rename.

Projects can also be quickly renamed from inside your Score itself. Once your score has been opened (see above), tap the Navigation Menu button ( $^$ ), select the Score icon ( $\cong$ ), and the Score window will open to rename your project by touching the current name, and using the cursor to edit the text or replace it.

# Templates

Templates are designed to help you quickly create projects based on pre-selected settings. To start a project from a template, first tap on the Start New Project button

( ) then tap Choose Template to bring up the menu, then select a template from the list to begin editing right away.

To delete or rename a template, enter Select mode, select a template, then tap on the Trash (1) icon to remove a template or the Rename (1) icon to change it's name. Only user created templates can be edited.

### Create New Template

Inside the main Score View, bring up the Tracks menu (), and tap on the Create

Template (I) button. You will be prompted to create a new template. Once confirmed, a new template will be created based on the project you are currently working on.

# **Expandable Buttons**

An Expandable Button is indicated by a small triangle/arrow found above or below an icon or symbol. These arrows indicate that a choice of two or more related options is available for selection.

 Example: the Instrument icon ( ) when touched, brings up a toolbar with on-screen Bass, Guitar, or Piano available for note entry. An external MIDI instrument may also be chosen in this submenu. The Notes Toolbar illustration below shows this expandable button along with the toolbar containing the above choices.

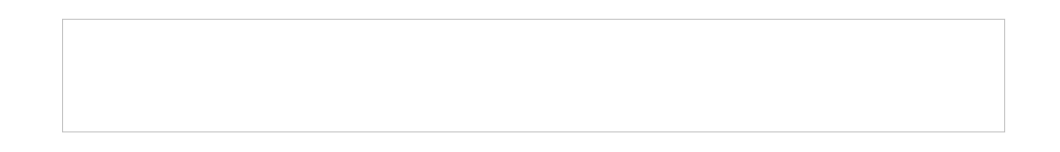

To choose a submenu option when you see the triangle, tap and hold on the button: perform a slide gesture to the appropriate selection in the popup menu. Once you release your finger, the new selection will activate, replacing the previously selected icon.

If you wish to deactivate an Expandable Button, if applicable, as might be the case with accidentals, tap once to deselect.

Expandable Buttons are used throughout Symphony Pro. Remember to **reselect** an icon (it will highlight in blue) to re-engage the icon's tool or operation!

#### Score

From the **Project Window**, any saved project may be opened with a quick tap on the desired icon. The selected project will load and open in a Score window for additional editing and new work.

#### Score/Project Navigation

Your score, when opened from the **Project Window**, may be navigated by:

- A swipe left or right inside the score to go to the next or previous pages
- A two-finger pinch to zoom in or out
- A quick double-tap in a blank area to zoom in or out at the point tapped

For more information about editing modes, see Note Editing

#### Score/Project Operations Bars

**Score Window Operations** are found on the two menu bars at the bottom of this full-screen score window.

- The top menu bar, called the **Notes Toolbar**, contains note duration choices, note modification icons, the Measure Edit ( ild=) icon, and the on-screen instrument choice icon ( ild=)
- The second menu bar is called the Navigation Toolbar. It contains navigation controls, the Undo Icon (<), Transport controls, and the important Navigation Menu (<) that, when selected, displays five icon/buttons for opening the menus for editing part Instruments, Score properties, and Playback Options, and also to open Help or to return to the Project Window.

### **Navigation Controls**

The transport controls in the **Navigation Toolbar**, include arrows for step back and step forward cursor movement, a Transport set including arrows for Return to the Beginning, Play, and a Measure Number Indicator box.

### **Navigation Ruler**

Any measure in your entire score may be accessed quickly by showing the **Navigation Ruler**. Tap the Measure Number Indicator found at the right hand side of the transport bar that shows the current position of your playback cursor. A

navigation ruler will appear at the bottom of the screen that allows you to jump to any measure on the score by dragging the playback tracker inside the ruler. The measure you select with the tracker becomes highlighted in light blue, and is marked for the start of playback. Tap on the Measure Number Indicator again to dismiss the tool.

# **Adding Sections or Rehearsal Marks**

Rehearsal marks can be added easily with the **Navigation Ruler** open. Touch the playback tracker once quickly, and a small menu will appear with two buttons: The left-hand button (Play) will begin playback immediately from the point selected by the tracker. The right hand button, Create Section, will place a rehearsal letter in the score at the current point set by the tracker.

# **Deleting Sections or Rehearsal Marks**

Rehearsal marks can be deleted quickly as well. With the Navigation Ruler open, navigate to the Section/Rehearsal letter you wish to delete, and highlight it with a quick touch. Then, touch the playback tracker once quickly, and a small menu bar will appear with two buttons: Play (allowing you to play from the selected Rehearsal Mark), and Remove Section. Touch 'Remove Section', and the highlighted Section/Rehearsal letter will disappear. If your deleted Section/Rehearsal letter was in between or in front of any other letters, the following letters will shift alphabetically, to automatically place your rehearsal marks in consecutive order.

# The Score Menu

Score setup and modifications will be found in the **Score Menu** (ﷺ). This menu window may be accessed by touching the **Navigation Menu** at the far right of the Transport menu bar (△), and selecting the **Score Menu** icon. The following menus are all found in the **Score Menu**:

# Set Time Signature

To enter a Time Signature in your score, open the **Score Menu** (ﷺ). Select **Time Signature/Pickup** and a list of common time signatures may be selected. Use the Custom Time Signature bars to create your own (if it is logical!) time signature. A touch outside of this box on your score will set the beginning time signature to what you have selected.

To specify a pickup bar for the very first measure, select **Time Signature/Pickup**, turn on the switch labeled "Pickup Measure for First Bar", then select "Configure Pickup Measure.." to set the pickup bar properties (i.e. number of beats, note

denominator) for the first bar.

# **Adjusting Score & Part Layout Properties**

The scale of the page, which includes measures, chords, and notes, are adjustable. Open the **Score Menu** ()) and select **Display Settings**. In **Display Settings**, the slider labeled 'Score/Staff' adjusts the default sizes of all score elements proportionally.

In the **Display Settings** window, sliders for **Chord Symbols, Lyrics**, and **Text Boxes** allow you to adjust the sizes of the corresponding elements independently from the default page scale.

#### **Adjusting Page Dimensions**

You can set the document **page size**, **orientation** (portrait/landscape), or **margins** under Display Settings > Page Sizes

Display Settings > Copy From.., allows you to copy the score/staff scale and Page Size configurations that were set for another part into the currently visible part

#### **Set Measure Display Options**

You can choose whether you want to display measure/bar numbers once per every row, every bar, or to disable them. Open the **Score Menu** (ﷺ), and **Display Settings**. In this submenu, you will see a section labeled **Measure Numbers**. Measure numbers may be set on every line or every measure. You may also choose "none" as your default.

#### **Score View Modes**

Scores may be viewed & laid out in one of three presentations:

- Vertical Scroll Layout (Default after 4.3): provides infinite scroll viewing in the vertical orientation, and using the specified page width under Display Settings > Page Sizes
- 2. **Horizontal Scroll Layout**: provides infinite scrolling in the horizontal orientation
- 3. **Print Layout** (Default before 4.3): paginates your score as the only WSIWYG option before exporting to PDF or AirPrint. Its output will be very similar to Vertical Scroll, however, the only difference being the lack of page separation using the first option.

To switch to a different View Mode, first open the **Score Menu** (**a**), then tap **'Score View Mode'** to select one of the above options. Vertical Scroll isn't recommended on iPad 2/3, nor iPad Mini 1/2, due to performance reasons. Furthermore, if you select Vertical Scroll, a score page size in inches must always be specified. This property is permitted to be modified by opening Display Settings > Page Sizes.

# **Concert Pitch**

If your project has one or more transposing instruments, you have the option to place all transposing instruments into Concert Pitch in your score by opening the Score Menu (a) and turning the **Use Concert Pitch** switch on. This setting applies to all staves.

For easier note entry via On-Screen Piano or MIDI keyboard onto a transposing staff: a new setting is available in 4.2 so that you can enter notes as-played (in concert pitch) without ever having to turn on the above switch. Just look for a separate switch labeled 'Always Enter Notes in Concert', available by opening the Instruments Menu, then selecting any transposing part.

# Full Screen Mode (Complete Bundle)

Scores with many staves, or multiple systems are often difficult to follow in playback, or to see as full pages. You can view and audition your score in full screen mode by tapping a discreet icon ( ) at the top left corner of the screen. The Score window will hide all toolbars and menus, save for a small panel with a Playback arrow () for audition, and a Return button found at the bottom of the Score Window.

# **Staff Groupings**

Vertical brackets to the left of the staff are used to indicate instrument families and organizational groupings.

To specify these score elements, go into **Select Mode** (**\**) and tap-and-hold any location on the score for a few seconds. A blue rectangle will appear. First drag the corners of the rectangle vertically to correspond to where you want the brackets or braces to be on the staff. Then select **Edit Part/Instrument Groups** to view the options that are available to you.

# Part Names

You can toggle Part names on/off under **Score Menu > Display Settings > Display Part Names.** If this switch is turned on, you will then have the option to display part names for every line or keep them to the first line only.

# Page sizes

Print dimensions may be set to one of several standardized page sizes, or to a custom size. To select a print dimension, go to the **Score Menu** (), touch **Display Settings**, and then **Page Sizes**. The **Page Size** window contains common print sizes, custom size options, and a landscape selection. A choice of any page size will be reflected in what you see on your score page, and on the printed score.

# Score Colors

Background score colors can be set in your score for comfortable readability. From the Score Menu (ﷺ), Select **Display Settings**, and then **Score Colors**. There are 5 background score colors to choose from. As you touch your color selection, the background of your score will subtlely change to your choice. Click out of the **Score Colors** window to anywhere on your score to return to your Score.

## Introduction

Symphony Pro automatically begins on the last screen that was open from your previous session. If you begin on the **Projects Menu**, select a Project from your choices on screen, or create a new Project. After touching a Project Icon, Symphony Pro takes you to the **Score**, where you can create and edit your music.

There are multiple ways of creating and editing notes: Placing notes directly on a staff with the **Notes Toolbar** and touch, through on-screen instrument windows, with MIDI input via an external instrument, various Edit methods, and Delete.

Tools are selected by touching the Expandable Buttons across the Notes Toolbar. The left-hand icon has two graphics:

- The Pencil () Note Entry icon. Use Write mode to enter notes into your staff, and perform fundamental measure modifications.
- The Select (x) icon. Use this mode to access extensive note and symbol editing and modifications. Copy and Paste procedures are also accomplished in this mode.

To learn more about how to use Expandable Buttons, read the **Expandable Buttons** page.

### Add Notes

Notes are added in the Pencil ( ) mode by first selecting the note type and other desired modifiers found to the right of the Pencil icon. You can add notes in several ways:

- **Tap anywhere in a staff**. To add a note to an existing note or chord, tap above or below it. Hold-and-drag on the added note to move it up or down.
- Use the on-screen piano. Select the instrument by tapping the Instrument (
  ) icon in the Expandable Button on the Notes Toolbar. This icon reflects whichever of the four Instrument choices was last selected, so don't be surprised if you see on of the other choices: Guitar (
  ), Bass (
  ), piano (
  ), or MIDI (
  ).
- With or Without an on-screen Instrument:
  - Tap, hold, and drag over one or more notes to create a **Note Selection Rectangle**. Once multiple notes have been **selected**, use the up/down arrows or 8va/8vb toolbar icons above the selection box to transpose the

notes by a semitone or an octave, respectively. Alternatively, drag the selection box directly to transpose the notes in half-steps by default.

• To change the note/rest type of multiple notes/rests at the same time, simply select the notes or rests that you want to modify and select a new note or rest from the Notes Toolbar.

#### • Using an on-screen Instrument:

- Open the **on-screen piano** (**M**). Tap on any note or rest to select it, or simply tap an empty area at the end of a bar to move the cursor to that location. If you're in Select Mode and the cursor selection isn't empty, you will see the corresponding piano keys appear in the *down* (highlighted) position. Play any note(s) on the piano to add to the selected chord. Tap on any of the down piano keys to remove the corresponding note from the selected chord. To add a rest using the piano, select a rest from the toolbar, then play any key on the piano. If the Tie (**J**) button is selected, a tie will be added to each note in the selection. The selection will remain on the note/chord that was changed. You can also use the menu to edit the selected note or chord's properties.
- Open the on-screen guitar fretboard (

   in the Instrument icon set. Tap on any chord or rest to select it with the cursor. Selecting a guitar chord in either standard or tab notation with the fretboard open will highlight its string and finger positions, which you can edit using the fretboard. In select mode, every time you tap on the fretboard, a note will be added to the existing chord. To stop editing the current chord while in Select mode, tap on the score to the right of the cursor to move the cursor to the next chord or empty spot. Use the left menu to edit the note type of the selected note or chord.
- When editing with either the On-Screen Keyboard or Fretboard: Remember that the logic of Note entry is identical for both of these instruments:
  - **Use Write mode** (*>*) for entering new notes while advancing the cursor:
    - Tap on a piano key (or string & fret position in fretboard) to add a new note.
    - Tap the delete or undo button to remove notes.
  - **Use Select mode** (**x**) for entering or removing new notes without advancing the cursor:
    - Tap a piano key (or string & fret position in fretboard) to add a new note to the chord selected by the cursor
    - \_ If a note/chord is selected by the cursor and you wish to remove it,

tap the corresponding highlighted piano key (or blue inlay in fretboard) to un-highlight it

#### **Useful Cursor Gestures**

- To reposition the cursor to a particular note in Select Mode (x) without accidentally highlighting a score symbol or barline, just tap directly on its notehead
- In either editing mode, you can quickly reposition the cursor by tapping inside it, then dragging in any direction
- You can also generate an audio preview of any selected note/chord, by tapping once inside the cursor in Select Mode (x) without dragging

#### Note Adjust Menu

The **Note Adjust Menu** provides quick access to many note editing features with just a few taps. The menu can be accessed from either the Pencil () or the Select Mode () while working in the Score window. First tap the note to be edited. A small box will surround the note to be edited. An initial menu will pop up for stepwise pitch alteration, enharmonic equivalent change, opening the Note Properties menu, and/or deletion of your selection(s).

Now tap the box surrounding the note a second time, and the Note Adjust menu will pop up. Arrows on either side of this menu will return you to the previous menu (left arrow), or to more Note Adjust choices (right arrow).

From the **Note Adjust Menu**, you can perform one or more the following editing operations depending on whether they can be applied to the note selection:

- Change the note value of your selection
- Toggle between a note and a rest
- Add or remove a tie
- Repeat the note
- Subdivide the note
- Diminish the Rhythm/Augment the Rhythm
- Shorten the note (will add rests to fill the space of the original note), and depending on your modifications, this menu will also allow you to merge or shorten the result of your note adjustment.

### Auto-Fill Rests

 In 4.0, rests are automatically padded at the end of a measure you edit, when adding a new note or editing an existing note inside the measure. You can turn off this behavior from the Settings app. Go to Home Screen > Settings > Symphony Pro, then under Usage Preferences, turn off the switch labeled "Auto-Fill Rests".

# Tuplets

There are two convenient ways to add tuplets to your music:

- The first way to add tuplets is by using Select Mode () to select (highlight) notes. Tap on the Expandable Button for Tuplets () to turn any number of selected notes into a tuplet. You can change the ratio of this tuplet by tapping on this Expandable Button and performing a slide gesture to a different ratio.
- In Write mode (), you can add tuplets in automatically-formed groups after selecting the tuplets icon.

If you want to create a tuplet with a custom fraction, refer to the Special Notes > **Custom Tuplets** section.

### Accidentals

In Select mode, you can add accidentals to a selected note with the sharp/flat/natural expandable button in the note entry menu bar. Select the accidental you want from the sliding accidental button, and the selection will be applied immediately. To change the accidental once more while the note remains selected, slide the accidental choices to the new choice. Double accidentals are also available with the use of the slide gesture. To remove an accidental from a selected note, simply deselect the expandable button.

Courtesy Accidentals as well as enharmonic modifications are accessed by selecting the desired note to be changed (in Select mode), touching the Edit button in the popup menu, and selecting Courtesy Accidental in the Note Properties choices. Parentheses will be placed around the selected note.

### **Precise Insertion**

Precise insertion makes it easier to append notes to existing chords, or to insert a note at the beginning or middle of a measure.

In Write mode, *with the piano closed*, tap and hold on any point within a staff to bring up a crosshair to help you place your note. As you move your finger, the note or chord that would be created if you released your finger at that position is played. The crosshair will be colored blue if it would insert a new note. If it is red, the crosshair is over an existing chord. If you release your finger at this position, the note will be appended to this chord.

# Mid-Measure Clef and Octave Changes

In Select mode, select a note or group of notes and the Note modification sub-menu will appear. Tap the Edit menu item to open the **Note Properties** dialog. Under the **Symbols** rectangle at the bottom of the window, you can add a clef change directly before the current note. Likewise, you can specify an octave change, among *8va*, *8vb*, *15ma*, or *15mb*. Deselect the check marked option to disable a change.

# Stem Directions, Beams, and Cross-Staff Notation

In Select mode, select a note or group of notes, and choose Edit to bring up the **Note Properties** dialog. Under the **Customize** rectangle at the bottom menu bar, you can set a custom stem direction of a note, chord, or beam group, or specify how beams are grouped at the particular note or rest. Deselect the check marked option to disable a change.

Alternatively, you can **flip the stem** of a given note by selecting the tip of the stem, then flicking it vertically

When specifying a cross staff beam, select the notes that you want to cross above or below the original staff. Currently, if you are specifying a cross staff indication for a chord, the entire chord will cross over, regardless of the individual notes you have selected.

### Making Notes or Rests Invisible

You can set notes or rests invisible to hide them when exporting a printable document. This is primarily useful when creating multi-layer compositions with forward rests. To set a note or rest invisible, select your notes or rest(s), Choose Edit to bring up the **Note Properties** dialog. Under the **Customize** rectangle, tap "Set Hidden". Tap this option again to uncheck it.

# Customizable Notehead Colors (Complete Package)

Notehead colors of selected notes can also be changed by accessing the **Note Properties Toolbar**: As with other modifications, select the applicable notes, tap Edit, and choose Notehead Color from the Customize menu at the bottom of the Note Properties Toolbar. New color choices will appear on exit.

# **Undo and Redo**

To undo an edit or operation, tap the Undo ( ) button. To redo an edit, tap the Undo icon again, but hold it a bit longer. The Redo button will popup, and may be tapped once or several times to redo your previous editing operations. Tap outside of the Redo button to return to score construction.

# Using the Scroll Bar to Change Octave for Piano and Fretboard

On both the piano and fretboard, there is a semi-transparent scrollbar that allows you to play at a higher or lower octave, by touching the center of the bar, and moving your finger left or right to the desired octave. With the piano, this scrollbar can also resize the piano keys.

# **Play Instruments Without Editing**

You can play one of the on-screen instruments without editing the score. To do this, deselect the currently selected mode (Select or Pencil) in the Notes Toolbar and play the instrument as normal. If the instrument is not showing, open it by selecting the Piano or Fretboard icon.

To make best use of the instrument, turn off Multitasking Gestures in the Settings app. This will allow you to play with four fingers without triggering a gesture.

# Note Options in the iPad Home Screen

Several options for global note choices are available via iPad Home Screen > Settings icon > Symphony Pro. From within your iPad settings list, continue down through the individual application icons until you find the Symphony Pro icon. Touch the SP icon, and several Usage Preferences will be found in the right-hand screen, including:

- Show 64<sup>th</sup> Notes in Landscape Mode only switch
- Transposition Behavior choices, which allow you to customize how notes are transposed when dragging a selection vertically, or when using the up/down transpose arrows from the menu items that appear above a note selection
- Note Insert Behavior for over-full bars (slide and select between Always add, Always shift, or Show Options (Default)
- Auto-Fill Rests to fill the measure when adding notes or editing note values

- Choose whether the Dotted Note button and Accidental button should automatically deselect upon entering a note
- Enable or disable 64<sup>th</sup> notes as a palette icon from the Notes Toolbar

The Symphony Pro Home screen also permits you to Reset your cache to restore default preferences, and to find your current version number plus SP Acknowledgements

Dynamics, Articulations, Expressions, and other score conventions are accessed by a button icon in the black **Note Toolbar** that runs across the screen below your score. The *third icon from the right* in this bar will contain the last used Expandable Button for access to these tools. **Dynamics** (**\***), **Expressions** (**Expr.**), **Articulations** (**5**), **Guitar Techniques** (**\***), and **Text** (**A**) are the five icons you can choose from by tapping the current icon in this box, and selecting the tool you wish to use. The **Text** icon also includes chord symbols, lyrics, and text boxes.

# **Dynamics, Expressions, and Articulations**

To add dynamics, expressions, or articulations at any place in your score, simply select the appropriate icon ( $\mathbb{T}$ ), ( $\mathbb{E}xpr.$ ), ( $\overline{\circ}$ ), and tap on any note or chord. Almost all articulations, dynamics, and tempo changes will have the appropriate effect in playback.

A special section for Guitar Techniques (\$) has been added for characteristic guitar performance techniques. Playback will include the appropriate effect addition if the tempo permits.

# Slurs / Phrase Marks

Select the Expressions Menu ( $\exp$ ). To add slurs, select the Slur ( $\checkmark$ ) tool and then tap a note where the slur should begin. Drag the first handle to adjust its position, the middle handles to adjust its shape, and the last handle to adjust its span.

# **Chord Symbols**

Open the Text Menu (*A*). Tap the Chord Symbol (*c*<sup>\*</sup>) icon and then tap on any area inside a measure where you wish to add symbols. A keyboard will show, along with an editing cursor above the staff. Chord symbols are entered by typing them in plain text. With the keyboard open, tap the "Next" key to move to the next available space in the current measure. Tap on another measure to set the cursor to that measure. To finish editing, close the keyboard.

Upon opening the keyboard, an additional toolbar will show, allowing you to enter symbols for accidentals and special chord modifiers. To specify a superscript, enter the ^ symbol. After you are done editing, the symbol will be removed, and the superscript will be formatted.

If you later transpose a measure, then each chord symbol inside of it will be transposed into the new key as well. To transpose a measure, simply change the key at that measure. A dialog will come up afterwards asking you how you want to transpose the notes. For more information, see <u>Time and Key Signatures</u> in the 34

Tracks page.

# Lyrics

Open the Text Menu (A). With any note selected, tap the Lyrics ( $J_{L1}$ ) icon, and an expanded QWERTY on-screen keyboard will appear. An editing cursor will appear below the selected note, and you can add your lyrics from that point. To more to the next note, touch the Space bar on the keyboard, or tap the Next key on the right. To span a word across multiple notes, insert a hyphen character at the end of each syllable. The hyphen will not appear until after the following syllable is entered.

To add multi-verse lyrics, use buttons L2 to L6 corresponding to verses 2 through 6.

# Fingerings

Open the Text Menu (A). With any note selected, tap the Fingering ( $\ddagger$ ) icon and then tap on a chord or note where you wish to add fingerings. A keyboard will show, along with an editing cursor above or below the note. If you specify a multi-digit number, each digit will be formatted (stacked) vertically.

With the keyboard open, tap the Next key to move on to the next note or chord in the current track and voice. To finish editing, close the keyboard.

# Text

Open the Text Menu (A). Tap the Text (A) icon in the toolbar and then tap anywhere on the score to create a new text box. You can then tap inside the box to begin editing. The text box can be resized by using the blue handles. If you tap anywhere else inside the text box, you can move it by dragging. The Textbox will automatically maintain its position relative to the closest bar/measure. Tap on the red X in the top-right corner of the text box to delete it.

Many commonly used words for musical direction (e.g. adagio, coda, capo, fine) will be will recognized and automatically italicized if they are entered into a text box.

# Moving or Deleting Unwanted Symbols

- When symbols (articulations, dynamics, etc.) applied to the score are incorrect, or need to be moved to the proper place, simply tap on the symbol while in Select mode (). A single tap will highlight the symbol in Blue. It can then be moved to a correct position with a second touch/move operation.
- If a symbol needs to be deleted, tap it a second time, and it will highlight in

red. A popup box will appear with a delete symbol. Tap on the delete box to remove the unwanted symbol.

Lyrics can be removed using the same actions. Tap on the word/syllable you wish to change while in Select mode. A popup box with Edit or Delete choices will appear. The selected word or words may be Deleted or Edited to the desired change.

## Adding or Deleting Multiple Symbols

An expression/symbol may be added to multiple notes by Selecting them via Notes Edit Selection. In Select mode (), tap and drag across the multiple notes that include the symbols to be modified. The shaded Notes Edit box should appear around your selected notes when you end your drag. Now tap on the articulation or symbol you wish to have added to the blue selected notes.

Symbols may also be Deleted by selecting notes with articulations attached via the Notes Edit Selection. A black Deletion box will appear. Touching this box will delete all articulations in the selected area.

Note that not all symbols can be added to the space inside a measure.

#### **Convenient Shortcuts in Version 5**

- Score Symbol Autocomplete Shortcuts allow you to add dynamics, expressions, even articulations with a single tap. In Write mode, long-press a score location where you'd like to place a symbol. You can partially type in the first few letters of the desired expression, and a dropdown will show you the closest matching element. Examples include "cresc.", "mp", "metronome mark", or even "lyric".
- **Favorited Score Symbols** allow you to include individual Score Symbols toolbar items under the new Favorites category for quicker access to commonly used articulations, dynamics, expressions, and text
  - Long press any toolbar item and tap the "Favorite" menu item to add it to this category
  - To view your favorited items, switch the Score Symbols Expandable Button (
     to the Star icon (
  - To remove an item from favorites, long-press a toolbar item under this category, then tap 'Unfavorite'
# **Cut and Copy**

The **Region Selection Rectangle** (illustrated below) allows you to cut, copy, and paste a region of notes. This tool is different from the Note Selection Rectangle, which highlights individual notes, and is designated towards transposing/editing a note selection,

To **Cut or Copy** a selection area, choose the **Select** mode ( $\mathbf{x}$ ) mode (left-most icon in the **Notes** toolbar)

- Bring up the **Region Select Rectangle** (illustrated) by either of the following:
  - Tap-and-hold (i.e. Long Press) the location in the score where you'd like to start the copy or cut operation. The nearest note or chord in the measure will automatically be selected.
  - If the Input Cursor is showing, tap once inside the cursor, then choose the "Select Region" option
  - If you have a QWERTY keyboard connected, you can press Shift + the left or right arrow with the Input Cursor visible. This is the default shortcut to summon the rectangle starting from the cursor location

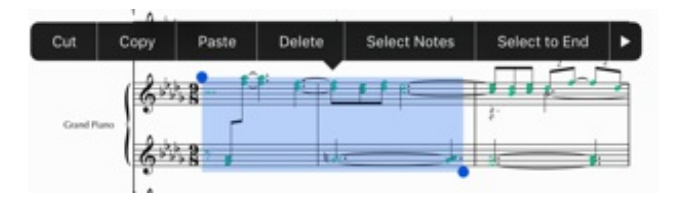

- Two handles will appear with a light-blue selection rectangle between them. Use the handles to move or resize the selection.
- When you finish making your selection, and remove your finger from the screen: a menu bar will appear with a number of editing choices.
- Tap "Cut", "Copy", or select from several more choices (see below) dependent upon the number of layers (voices) you have selected.
- When you have selected a measure or passage with multiple layers, the available menu items will extend across your screen. Touch the right arrow on the Menu bar to see all available options.
- Cut and Copy will save all selected layers to the clipboard or delete all layers of a selected area.

Note: In **Select** mode, tapping *quickly* on any note will bring up the **Select** button at the point of selection. Tapping on **Select** button will circle the selected note and bring up the Note Selection Menu. See **Notes** in the Help manual for more information

# Paste

To Paste a selection area, go into Select mode and long-press the location in a measure where you want to paste. Tap "Paste" to insert the contents of the clipboard directly before the selected area.

# **Editing the Selection**

Tapping "Note Properties" on the Region Select tooltip will highlight all of the notes under the selection area to create a multi-note selection. This selection can be used for transposing and applying notational changes. For more information about multinote selections, see the "Note Properties" section in the **Notes and Rests menu**.

Tapping Edit Measures when multiple bars have been selected will bring up the Measure Dialog Window where three more editing choices can be found. Bars contain bar line choices, measure additions or subtractions, rest additions, and staff layout changes can be accessed for all of the current selection. The Time/Key box accesses meter and key choices for the selected area. A third selection box enables Clef changes.

# Multi-Track Copy

If you are selecting more than one row of staff systems, the selection area will only highlight the first staff/track. To select all staves, tap "Select All Staves" from the Region Select popup menu. Alternately, you can slide the right or left blue dots across as many staves or measures you wish to include.

# Swap Voices/Layers

The Version 5 release supports the swapping of voices (illustrated), allowing you to switch the notes of any two layers. By the same logic, this option allows you to move notes to a new/empty layer, which is easier than having to cut and paste manually.

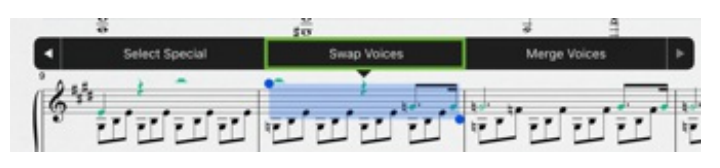

# **Paste to Current Layer**

To **Paste** copied notes from a single layer from your Clipboard, go into Select mode, tap-and-hold on the location in a measure where you want to paste, and tap "**Paste to Current Layer**" to insert the contents of the clipboard directly before the selected area. Only the layer you have copied from the Copy Current Layer will appear at the insertion point.

# **Select Notes in Current Layer**

If you wish to edit the notes of your current layer only, tapping on **Select Notes in Current Layer** will bring up the Note Selection Menu that includes options for incrementing or decrementing your selection by a half step, 8va or 8vb transposition, Beam or Un-beam choices, advanced Editing choices, enharmonic equivalent change, and deletion.

# Select Bar/Select to End

Tapping on either of these two choices after your initial tap-and-hold will extend the selection area to include the entire current bar, or all measures to the end of your music.

When you choose **Select To End**, the Menu will also include a new option called "**Select All Staves**" which will allow all staves in a system to be selected to the end for further editing.

# Edit Part/Instrument Groups

Selection of **Edit Part/Instrument Groups** in the menu bar will bring up two new choices for construction or deletion of bracket(s) or brace(s) to the selected staff groups or staves. A single bracket or brace will be created at the left of your system, dependent upon how many staves have been selected. If you wish to bracket an entire system of multiple staves, remember to Select All Staves.

# Extending a Bar Selection using the QWERTY Keyboard or Left/Right Arrow Buttons

Alternatively, you can use a QWERTY shortcut to show the Region Select rectangle from the Input Cursor, and then extend the rectangle left or right. First switch to Select mode, and make sure the Input Cursor is open via on On-Screen Instrument or MIDI Instrument selected. Pressing Shift + the Left or Right arrow key is the default key combination to expand the rectangle horizontally. This will work in step-by-step increments by extending the selection to one adjacent note, chord, or measure at a time.

If you don't have a QWERTY keyboard, you are still able to extend the Region Select Rectangle incrementally, provided that it's already open: Just tap the left or right arrow icon within the Navigation Toolbar.

# Selecting an Entire Part to Transpose or Editing Individual Notes

Whereas the Region Select menu is normally designated to select entire bars and staves for editing, and can't edit individual note properties on its own, you can highlight the individual notes using a multi or partial-bar selection, just as you would by dragging a note-selection rectangle by a tap-hold-drag gesture. In the example scenario below, we go over how to highlight and transpose all of the notes in an entire part:

- 1. Make sure you are in Select Mode, then locate the bar where the music you wish to transpose or edit begins
- 2. Bring up the Region Select Rectangle on this start location via one of two options:

- a. If you have moved the Input Cursor to the start location, tap directly on the cursor, then activate the Region Select option; (note: in a VO context, you must instead double-tap the Input Cursor to bring up the above option)
- b. Long press on the start location for a few seconds; this is a quick gesture to show the Rectangle
- 3. Within the menu items that appear above the Region Select Rectangle, find the option labeled 'Select to End'. It may be necessary to double tap on the More Options right arrow. Alternatively, you can use a three finger swipe left to reveal more options in a VoiceOver context.
- 4. Choose the option labeled 'Select Notes in Current Layer'.
- 5. Press Option Shift Up Arrow if you're using a QWERTY keyboard to edit, or use the up/down transpose items that appear above the Note Selection Rectangle

#### **Measure Dialog Window Access**

The **Measure Dialog Window** can be accessed three ways. First activate Select mode (**x**):

- Tap the measure you wish to edit with **two fingers**: The Measure Dialog Window will open.
- Create a **Region Selection Area**, then choose the Edit Measures menu item
- Tap a bar line to the left of the measure you wish to edit, and a blue square will appear on the chosen bar line. Then tap the blue square, and a small 'Edit Bar' option will appear. Tapping Edit will bring up the Measure Dialog Window

#### **Measure Dialog Window Features**

When the Measure Dialog window is open, three sets of options are available: Bars, Time/Key, and Clef. Select one of the three boxes at the bottom Menu Bar appropriate to the modifications needed:

#### Time Signature, Key Signature, and Transposition

To add a time or key signature change to the beginning of the current measure, first tap the Time/Key button at the bottom menu bar:

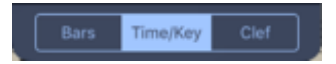

From this menu, you can change the time and/or key from your selection point the end of the score, or only apply it to the current measure.

- Both key changes and time are modifiable by touching the dialog window at the example point, and scrolling up or down in the window to select the proper signature. When you are ready to apply the change, dismiss the dialog by tapping outside of it.
- Custom Time is set by using the minus or plus signs on either side of the current meter indication.

The selected changes can be applied to Selected Measures only, Subsequent Measures, or to a **Pickup/Anacrusis** measure (also referred to as an upbeat), by checking the **Pickup (Anacrusis) box** at the bottom of this menu. Make sure you have "Bars" selected at the bottom menubar.

#### **Transposing Notes without Changing Key**

- Under Measure Dialog > Time/Key, tap Transpose Notes & Chord Symbols.
- Create a Note Selection Area, then drag one or more of the highlighted notes vertically

#### **Clef Changes**

To add a clef change to the beginning of the selected measure, tap the Clef button at the bottom menu bar of the Measure Dialog:

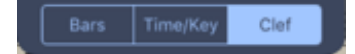

A new window will open with clef choices, and how the clef change should be applied.

To insert a mid-measure clef change, see Double Accidentals and Mid-Measure Clef Changes in the Notes and Rests page.

#### **Bars Dialog**

For each of the following, choose Bars from the bottom menu bar of the Measure Dialog:

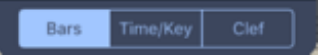

#### Repeats, Alternate Endings, and Bar Lines

The Bar Dialog window has several important choices to modify both the selected measure, and the Staff Layout itself. Select the Bars button to bring up the Bars/Measures Dialog:

When the left/right repeat icon has been touched in the Measure Dialog for the selected measure/measures, the **Repeat Options** box will light, and you can select a desired number of repeats to the right of the # Repeated Sections Dialog (Complete Package). Once multiple repeats of the measure have been chosen, tap Done, and the number of repeats will be printed just above the ending Repeat bar.

#### **Add Measures**

In the **Bars** window, tap Add Measures to insert new measures before or after the current one. Enter however many measures you want, choose where to insert these measures, and then tap Done.

#### **Delete Measures**

To delete one or more measures, tap Delete Measures. Enter the number of measures that you want to delete, beginning at the current one, and then tap Done. To delete all measures from the current one until the end of the score. tap Delete to End.

#### Fill with rests

Fills the selected measure with rests without the need to select the rests in the note palette.

# Staff Layout

Selection of **Staff Layout** opens a dialog box with global choices:

- Bars per line. Selection includes Automatic, and measures per line selected by a touch on the visible number, sweeping vertically to set the number desired.
- Create Section. Selecting 'Section/Rehearsal Mark' automatically places a rehearsal letter at the selected measure. This can be removed by selecting the
- System Break. selection will end a system at the selected measure.

# **Tablature Settings**

If you have selected a tablature staff, you have the option to choose whether to automatically transcribe the notes you enter into the standard staff above it, to modify guitar string, and to select tunings several customizations for rhythm notation, including stem direction and length. To edit these options, 'Tab' at the bottom.

#### Measure Numbers and Other Score Settings

To customize measure/bar numbers and other measure & part settings, refer to the instructions under the **Score** section.

#### Multi-Measure Rests / Multi-Bar Rests

- To create a Multi-Measure Rest, you must first make sure the empty bars you'd like to collapse are filled-in with whole rests. Then, in Select Mode (x), perform either of the following:
  - Tap the first whole rest at which the multi-bar rest should begin, then ٠ choose the "Create Multi-Measure Rest" option that appears above the

selection. This will mark the corresponding bar # as the start of a new sequence of multi-bar rests. This will also create a 'flexible-length' rest, where bars are automatically collapsed by simply adding additional whole rests ahead of the initial bar.

- The second option is to drag a rectangle over one or more consecutive whole rests (as illustrated below), then select "Create-Multi-Measure Rest", to specify a 'fixed-length' multi-measure rest. To select multiple rows of measures, you will need to use the Region Select menu to highlight the bars, then choose the Select Notes option before creating the rest.
- With either of the two options, you can extend the staff-range of an existing multi-bar rest by placing additional whole rests on blank measures above or below it. Uncollapsed bars will be automatically collapsed.

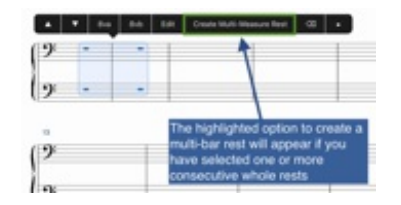

• To **delete** a Multi-Measure Rest, simply highlight the rest in Select Mode (x), then tap the "Untoggle Multi-Measure Rest" option.

# **Customizing Tablature Notation**

By opening the Measure Dialog on any tab measure, the following subheading will appear in the place of the Clef option. This will provide options to toggle rhythm notation and stems, as well as adjusting stem lengths and tuning. For each of the following, look within the Notes Toolbar:

#### Grace Notes and Cues

Grace notes and cues can be inserted just like normal notes. First tap on the Expandable Button for Symbols ( $\Rightarrow$ ). If you want to select a cue, select the appropriate option (O) after expanding the button.

To insert a grace note or cue, make sure that you are in Pencil () mode, and that one of the Note buttons (instead of a Rest button) is selected. For grace notes, if the duration of the note that you select is longer than or equal to a quarter note, an appoggiatura will be added. Otherwise an acciaccatura will be added. Tap and hold on the score to bring up a guide to help you place the grace note. Move your finger until the guide is blue, and then release to add a new grace note. Multiple grace notes or chords can be added to a single chord.

#### Similes

To indicate that the previous one or two measure(s) should be repeated, you can insert a simile mark.

To choose a simile, tap on the Expandable Button for Symbols ( ) and perform a slide gesture to select one of the last two elements.

To insert a simile, tap the Insert icon on the navigation bar. Insert a one-bar simile anywhere in a measure to add it to the middle of that measure. Insert a two-bar simile anywhere in a measure to add it in-between that measure and the next one. Symphony Pro now supports playback of similes.

# Noteheads

To insert a notehead, go into Insert mode, then tap on the Expandable Button for Symbols () and perform a slide gesture. This button opens a menu that allows you to choose from eight different symbols, such as X, Circle-X, Triangle, or Diamond. While the Symbol button is selected, any notes or chords that you add will be given the selected notehead.

To change the noteheads of existing notes, first go into Select mode and select one note or a group of notes. Then tap once on the Symbol button to apply your selection to all selected notes. To change all selected notes to a different notehead, tap on the Expandable Button () and perform a slide gesture to select another symbol.

Certain instruments, such as the Drum Kit, will playback differently depending on the noteheads used.

# **Slash Notation**

You can add both stemmed and stemless slashes to your compositions to indicate

rhythms. Both are located at the bottom of the Symbol dialog. See the Noteheads section, above, for more information on how to insert and edit slashes. Slashes can be used interchangeably with other notes, but both types of slashes are ignored during playback.

# **Double and Triple-Dotted Notes**

First go into Select ( $\mathbf{x}$ ) mode and then double tap on any notehead in the active voice to bring up the Note Properties dialog. Under the Dotted Notes section, tap the Double or Triple button. If the new note will fit in its measure, the button will now be checked and the note will be changed. Tap outside of the Note Properties dialog to close it.

# **Custom Tuplets**

Version 4 allows you to specify any ratio for a tuplet in Select mode ( $\mathbf{x}$ ). As one example, you can specify a 7:4 quarter note tuplet by doing the following:

- Enter 7 normal eighth notes into a bar
- In order to make all of these quarter notes, first highlight them by dragging over the entire bar (with a rectangle select)
- From the Notes Toolbar, select the quarter note icon to modify the selection accordingly (this will cause the bar to be over-full)
- Tap once or twice inside the note selection box until it's highlighted in red
- Choose the menu item labeled "Tuplet.." at the top
- The Define Custom Tuplet Ratios\_ dialog (illustrated below) will allow you to specify the selection to stand in for 4 notes, each with a quarter note duration

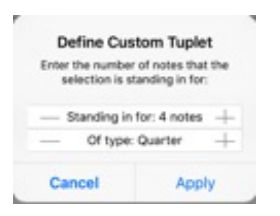

Note, however, that the above dialog only modifies the duration of the tuplet, and not the displayed note values. As is standard practice, the first number in the displayed ratio accounts for the number of notes that are in the tuplet, while the second number indicates how many normal notes the tuplet is substituting for.

#### Percussion-Specific Accommodations

 Version 5 introduces an option to lock note stems to match the Layer stem direction setting for a percussion staff. Open the Instruments menu and open Instrument Properties corresponding to the staff. Turn on the switch labeled Always Follow Layer Stem Direction. This will force stem directions to point downward for the lower voice and vice-versa for the upper voice, regardless of whether the bar constitutes a multi-voice staff.

#### Instruments, Staves, and Voices

1 For editing and adding Instruments to your score, select the Navigation Menu

popup on the right-hand side of the Navigation Toolbar on iPad (  $\checkmark$  ), or from the

top-right corner of the screen on iPhone ( $^{\land}$ ), and then select the Instruments button ( $\blacksquare$ ). The Instruments Window will open, showing the instruments selected for your current project, or beginning with the default Grand Piano.

#### Add a New Instrument

Tap the + button on the bottom right to add a new part to the bottom of the score. You will be presented with an option to choose the instrument assignment

#### Add a new TAB/Tablature staff

Tap the + button on the bottom right, then navigate to Templates > Quickstart, and select either "Guitar Tab with Staff" or "Bass Tab with Staff"

#### **Remove an Instrument**

Tap the Edit button to remove any instrument. Alternatively, swipe an instrument name from the list to the left and then press delete.

#### **Change Part Instrument**

Tap a listed part under Instruments to open the Instrument Properties submenu for the chosen instrument.

#### Set a Visible Instrumental Line

To view and edit only one instrument at a time, tap the eye button ( •) on the row corresponding to the instrument name. Deselect or select all buttons to make all staves visible.

If you wish to export only one particular part to PDF, set the part visible before opening the Export menu. For more details, read the Export section.

# Reposition an Instrument Vertically Within a System (Staff Spacing)

Multiple musical staves do not have to be equidistant from each other in a system. To give a staff extra space (for lyrics, or a complex line), go to Select ( $\mathbf{k}$ ) mode.

Next, tap on the left hand barline of the staff you wish to reposition. A red square should appear on the barline, as shown. Touch and slide the blue square up or down to reposition your musical line:

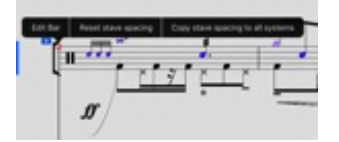

#### Set a default staff/system spacing

To set a default spacing across the entire score, tap on any left hand barline to show the same handle (illustrated above), then choose "……"

If the handle is at the top-most staff, you will specify a system-to-system spacing, whereas on other staves you will apply a spacing between staves.

# **Changing Instrument**

With the Instruments Menu open, select a different instrument, then tap the row corresponding to the track you wish to reassign. If necessary, the appropriate clef will be chosen automatically, and you will be alerted if a transposition change should be applied for instruments that typically do not play in concert pitch.

# **Changing Transposition**

To adjust the transposition of an instrument, tap on the row corresponding to the track you wish to modify. At the bottom are two number pickers that allow you to adjust the number of octaves and semitones that are offset from what is written. The transposed key is also shown. Positive values indicate that an instrument is played higher than written, while negative values indicate the opposite. To apply changes here, tap on 'Apply Transposition', which will appear at the top right corner of the menu after modifying either field.

You can also specify whether you wish to apply a transposition without modifying the written notes and key signature. To do this, turn on the switch labeled "Maintain Original Pitch". However, you must do so **before** applying the transposition.

 If you wish to view the entire score in Concert Pitch, use the corresponding option in the Score Menu (a).

#### **Changing Part Name & Reordering Staves**

To modify part names, or to rearrange tracks, tap Edit at the upper right of the Instruments window. You can now tap on the label for the instrument to edit the part name. To rearrange tracks, drag the right end of the track entry to rearrange its position.

#### **Specify Part Abbreviations**

Tap a part in Instruments to open the Properties menu, then look under Part

#### Names > Part Abbreviation

# Staff Groupings

Vertical brackets to the left of the staff are used to indicate a system of grouped instrument families. Staff Groupings are now constructed by touching and surrounding instruments to be grouped within a measure (Select mode) using the pop-up blue square, and selecting the Edit Part/Instrument Groups button in the pop up menu (Please see <u>Cut/Region Select</u>).

# **Other Instrumental Setting Locations**

To adjust the volume of a particular track, see <u>Playback</u>.

To select a different clef, see Clef Changes in Measures.

# **Time and Key Signatures**

You can edit the Time Signature and Key of the entire score by first opening the Score Menu (=).

Tap the Time Signature/Pickup bar, or the Key select bar to edit or set the time and key for the beginning of your score. If 'Use Dotted Quarter' Meter is checked, there will 3 eighth notes to the beat, regardless of the beat unit.

To add a time or key change at other points in your music, see <u>Time and Key</u> <u>Signature Changes</u> in the <u>Measures</u> page.

# **Voice/Layer Properties**

Tap quickly on the Voice (V1) button in the Navigation Toolbar to toggle between voices. The button's indicator will update to the voice/layer corresponding to the currently active number.

• By default, when multiple voices are being used, odd-numbered voices have stems up, while even-numbered voices have stems down.

To change voice settings, including stem directions, or to delete a voice, tap and hold on the Voice button, then tap Voice Settings... The **Voice Settings** window will pop up with options to modify the active layer, default layer stem directions, voice colors, as well as providing options to add a new voice.

All notes in the currently selected voice will be highlighted in purple by default. To disable this highlighting, turn off the Highlight Voice switch inside the Voices menu.

# Change Voice Stem Directions

Tap on the Voices button. Use the up/down stem icons in each voice entry to set the default stem direction for the corresponding voice to either up or down. These settings will take effect if a measure has at least one note or rest across two or more voices.

#### Change Active Voice Color (Complete Bundle)

All notes in the currently selected voice will be colored green by default, but you can customize the color in Version 4, by choosing the "Active Voice Color" option from the Voice Settings menu.

# Specify the Maximum Number of Layers to Toggle Through

You can change the number of voices/layers you wish to toggle through as an application setting. Just look under "Voice/Layer Toggle Options" within this menu to set the maximum number of layers to toggle through with the voice icon. If your score contains greater than the specified number, however, you must first delete the extra layers before this setting will apply.

# **Playback and Playback Options**

**The Navigation Toolbar**, accessible whenever you are in Pencil or Select Mode, is always available below your score (the black bar running across the page).

Transport controls are found in the center of the Toolbar, with the standard Play (
 ▶), Return to Beginning ( 
 ▶), and Record ( •) controls available, plus the measure number indicator (cursor position).

- If you are in Select (x) mode, and a single note or rest is selected, playback will begin at the active measure.
- If no notes are selected, playback will begin at the first measure on the current page.
- To quickly play back your composition from a certain measure, do a threefinger tap once on the score. The measure that is played is based on the average position of all three of your touches.
- Playback may be started by using a QWERTY keyboard, and tapping the default Space bar to toggle playback on and off. Read the help section on QWERTY keyboard for more details.

**Horizontal cursor position** can be stepped through using the **left and right Step Arrows** (

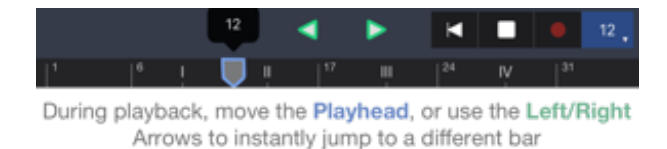

The **Undo icon** ( •• ), found to the right of the Step Arrows will remove your latest operation. It acts like an eraser to *undo* the last-placed note, accidental, clef, dynamic, etc. It will also *undo* a real-time recording if that was the last operation

you completed. The 20<sup>th</sup> century composer Arnold Schoenberg was said to have wished his UCLA students had erasers on both sides of their pencils. This *undo* button comes pretty close to that eraser, so beware.

# The Staff Side Panel

Playback Shortcuts for each instrument are also available in the Staff Side Panel when your Project is set to Horizontal Scroll Mode. Go to the Score Window ( ) from the Navigation Menu ( ^), and slide the Horizontal Scroll Switch on. When you return to your Score, a single system will be visible as a scroll, with a Side

Panel indicating the Instruments in your system, along with their names, clef, time signature, and key.

If you slide the Staff Side Panel to the right, Playback shortcuts for individual instrument **Mute, Solo**, and **Volume** will be available. Tapping in the **Instrument Names** will introduce a cursor and an on-screen QWERTY keyboard for renaming the part. You can also tap on one of the strips next to each part as a shortcut to edit the instrument, delete the instrument, or add a new part.

# **The Playback Options Window**

Additional Playback Options can be accessed by tapping the Navigation Menu

popup (  $\frown$  ) , and selecting the **Playback Options** ( $\bigtriangleup$ ) icon. This menu can be opened during playback, and options can be modified during playback.

# **Metronome-Click Options**

**Tempo.** Slide the up/down controls inside the right-hand BPM (Beats Per Minute) box to set the metronome tempo for Playback and Recording. Alternately, a quick tap on the top half or bottom half of the BPM box will increment or decrement the tempo for fine control.

Alternately, tap the left hand box labeled **Tap to set Tempo** at the tempo you wish to use, and the right-hand BPM box will reflect the proper tempo for Playback and Recording.

**Metronome Volume** is easily set by sliding your finger or Apple approved pen around on the green knob volume control in the **Volume** box. A number within the circle will change to reflect the volume that is currently set.

Select the **Metronome Properties** bar to choose audible sub-divisions of your chosen tempo: 1x is Normal, with 2x, 3x, and 4x subdivisions selectable (**Complete Bundle**). For emphasis on the first beat of each measure, slide the **Emphasize Downbeat** switch to On.

**MIDI/Recording Options** may be set to control Quantization and other input recording choices by selecting this menu button. See Quantization choices in **Record** 

# **Loop Measures**

Tap the Loop Measures Menu bar to open the Loop Dialog Window. Select a

first measure (**From**) and a last measure (**To**) for playback by sliding the number boxes up or down. For fine adjustment, tap on the upper or lower parts of the number boxes to increment or decrement your Loop choices. Now, whenever you begin playback from the Play icon, playback will loop between the specified first measure and last measure.

- Turn **Auto-Repeat** on to apply the above option to all measures.
- An alternate way to set a looped playback range is to first open the **Region Select menu** in Select Mode, then drag the selection rectangle to the bar(s) you want to loop. It is not necessary to select the entire bar(s).

# Mixer

Tap the **Mixer** option. In this window, each instrument (track) has a circular (up/down) volume control at the right, with select buttons for Solo and Mute. Circular sliders are also available for Pan, and for control over the **attack** and **release** characteristics of each instrument

# Master Track

- Selection of the **Master Track** bar opens a window with global plugins for Playback control, and multiple choices for **Swing** Playback qualities:
- The **Compressor** Slider regulates the Maximum dynamic range of your volume output, to keep large dynamic swings under control.
- The **Chorus** Slider creates a sense of multiple instrumental voices for your global output.
- The **Reverb** Slider increases the level of a set reverb characteristic to your dry signal
- Switching the **Timing Randomizer** to On creates small tempo changes in the Playback of your project to reflect a more human, slightly variable performance.

# Playback SWING Options

In the Master Track Window, six Playback Swing variations are selectable: Eighth-Note Light, Medium, and Heavy, as well as Sixteenth-Note Light, Medium, and Heavy. The default selection for Swing is set to NONE. There are several ways to enter notes in a 'real-time' recording process.

- For each of the following, first tap on the Record ( ) icon to go into Recording mode.
- To exit Recording mode, tap any of the icons in the **notes toolbar**, or dismiss the Keyboard with a double tap.

# **Realtime Note Input**

The record tool allows you to play-in notes in realtime using the virtual keyboard or an external MIDI keyboard. The bar from which recording will begin is highlighted in red. Tap on this highlighted box again to begin recording. A recording tracker will appear, showing you the approximate current recording position. During the countin, the tracker will be colored blue. When the actual recording starts, the tracker will turn red, and the Record icon will stay lit. To stop recording, tap the record button again. The highlighted box will reappear.

After you've stopped recording, the highlighted box will reappear if you are still on the same page. Tap the Record button again to start from the measure you began, or tap on a new measure to start elsewhere.

To start playback from the highlighted measure, tap Play instead of Record. Tap Play again to stop playback. The highlighted box will reappear. To exit Recording mode, reactivate either Pencil or Select mode.

For users accustomed to composing with a MIDI keyboard, using the record tool is the fastest way to input notes.

# **Changing the Starting Measure**

A selection box will be over the measure where playback begins. To change the measure where recording should begin, tap on any measure on the score.

# Changing the Number of Tracks

You can record one or two tracks at once. Simply tap, hold, and drag on the score to create a selection box that spans two tracks. This can be used to record both parts of a grand staff simultaneously. The recorder will try its best to divide the performance neatly across the upper and lower voices, and across the different tracks.

During recording, tracks that aren't being recorded will be played back along with the metronome.

Multiple layers (or voices) are treated as separate tracks, reducing the number of

overlapping notes on the same staff.

# **MIDI Keyboard Input Enable**

You can record, insert, and edit notes with an external MIDI keyboard. Plug in any Core MIDI compatible keyboard or similar device using an iPad USB adapter, and a standard USB cable coming from the USB output on your keyboard.

• Older iPads will need to use the Apple Camera Connection Kit to connect. For newer iPads, The Lightning to USB Camera Adapter for newer iPads will enable the standard USB cable used by MIDI devices to connect successfully.

To Enable your keyboard once connected:

- Open Symphony Pro (you may connect the keyboard before or after Symphony Pro is open)
- Tap the Instrument Icon (IIII) at the far right in the Note Bar
- From the popup choices, tap on the MIDI icon. The icon will now be highlighted (in blue). You can turn the MIDI instrument input off by tapping on the popup icon a second time.
- A message will appear on your screen stating "MIDI device added."

# Enabling Bluetooth Input

You can now connect a Bluetooth-enabled MIDI device and use it with SP provided the following steps:

- First make sure the device is paired with your iPad under Home Screen
  Settings > Bluetooth
- o Within SP, navigate to Playback Options, then MIDI Connections
- o Select Bluetooth Setup at the top right corner of the popup menu, then choose the device to enable for MIDI input
- o Dismiss the Bluetooth MIDI devices popup, then make sure the switch labeled "Allow MIDI In" is turned ON

# MIDI Keyboard Output

One staff or part may be sent as a MIDI output at a time. To access MIDI Out:

go to the Playback icon (a) from the Navigation Menu popup ( ^), and select Midi/Recording Options. In MIDI Connections, select Send MIDI Out. A Message will verify your output connection.

# Metronome, Count-In, and Multi-Voice Settings

Tap the Playback (a) icon in the Navigation Menu (^) popup. Tempo, Metronome Volume, Metronome Properties, and other performance settings are available (see **Playback**).

- **Metronome Volume:** Set the Volume control with your finger by touching and following the circular green dial at right to obtain a good balance for your metronome click. The volume of the metronome can be adjusted during playback, as well as when stopped.
- **Metronome Count-In:** Select **MIDI/Recording Options** to set the number of measures you wish to hear before recording begins. Default count-in set at one measure.
- Select **Metronome Properties** to set the subdivisions of a beat for your metronome, and to **Emphasize Downbeat.**

#### **Quantization and Recording Options**

Tap the Playback ( $\swarrow$ ) icon in the Navigation Menu ( $\uparrow$ ) popup, and select MIDI/Recording Options. The following quantization and note placement options are available:

**Quantization:** select Quantization and the Quantize Recording Dialog will pop up. Quantization levels may be chosen from a quarter note to a Sixty-Fourth note. Alternately, you may select *automatic*, which determines the smallest value of note value in recording based upon time signature and tempo.

**Overlapping Notes:** with this choice switched to "off" (slider to left), previously played notes will not be allowed to sustain over the newly played notes using ties.

Allow Triplets: Triplet divisions will not be recorded with this switch set to "off".

**Multi-Layer:** In "off" mode, only one voice/layer will record at a time.

#### The QWERTY Keyboard

Access to a Bluetooth-connected QWERTY keyboard can greatly speed up onscreen choices and operations. With Symphony Pro open, and a QWERTY keyboard connected, various operations can be selected via default keystrokes without leaving the attached keyboard for a screen touch.

#### **QWERTY Keyboard Defaults (Shortcuts) List**

- To access the QWERTY Keyboard Shortcut list, tap the Navigation Menu popup (a) at the right-hand side of the Navigation Bar, and select the Score Menu (a). At the bottom of the Score menu, tap the QWERTY Keyboard option to see and/or customize the various default commands (illustrated below). Drag up or down in this window to see the complete list.
- From the QWERTY Keyboard, the command list can be opened at any time by typing Option-K or Command-K

| Done View/Customize Keyboard Commands            | Restore Defa | ults          |
|--------------------------------------------------|--------------|---------------|
| Whole Note                                       | 1            | 2             |
| Half Note                                        | 2            | >             |
| Quarter Note                                     | 3            | $\rightarrow$ |
| Eighth Note                                      | 4            | $\rightarrow$ |
| Sixteenth Note                                   | 5            | >             |
| Thirtysecond Note                                | 6            | >             |
| Accessibility: Play current cursor position      | X + p        | >             |
| Accessibility: Play back currently selected note | p            | $\rightarrow$ |
| Accessibility: Open/Close Navigation Menu        | X + n        | >             |
| Add new note from cursor or current note         | c            | >             |
| Repeat selected notes                            | 1            | $\rightarrow$ |
| Select Notes inside Cursor                       | ;            | >             |
| Toggle Enharmonic                                | 1            | >             |

#### **Reassign Shortcuts**

Every QWERTY keyboard default command can be reassigned to a user-constructed choice. From the Keyboard Command menu, tap on the command item you wish to modify. A Reassign Shortcut menu will appear with a Key input box, plus a choice of special keys to expand your user assignment choices (for example, tapping the Ctrl box, and adding the keystroke 'K' will set Ctrl-K as your new choice for a command).

• Tap the upper right hand Defaults.. button to restore the Keyboard Command List to its default selections.

| Key  |                   | 1 |
|------|-------------------|---|
| Ctrl |                   |   |
| °c   |                   |   |
| ×    |                   |   |
| 0    |                   |   |
| Num  |                   |   |
|      |                   |   |
|      | Unassign Shortcut |   |

#### Adding Notes with QWERTY Keyboard

To add notes, use the default 'c' key. This corresponds to the command "Add new note from cursor or current selection" within the Shortcut List.

Note input via external keyboard works with or without the input cursor & on-screen instrument visible. However, if the on-screen instrument is dismissed, you must first activate Select mode (x) from the Navigation Toolbar, then select an existing note, before you can enter a new note in this case.

#### Cut, Copy, and Paste with QWERTY Keyboard

You can define a Region Select Rectangle entirely using standard key combinations. The quickest way to define a selection area is by first moving the Input Cursor to the desired start location of the area, then pressing Shift + the Left or Right arrow by default, which will bring up the rectangle and extend the selection forwards. Pressing the above key combination a second time or more will extend the selection backwards or forwards, to closest adjacent beat or measure.

To dismiss the Region Select Rectangle, you can use the Deselect Notes key command (default shortcut is the ' (apostrophe) character)

#### **Default Keyboard Shortcuts**

A table of the default key assignments as of SP 5.0 is provided in the link by **clicking here**.

#### **Compatible Import File Formats**

Symphony Pro can import Symphony, MusicXML, MXL, and MIDI files. Once imported to the Projects window, your files can be opened, edited, expanded, and saved to other formats. You can also save your file back to its original imported format, and re-open your newly saved file in another application.

#### Adding files to iTunes

Symphony Pro can only import files that have been added to the Symphony Pro folder inside iTunes. To add files:

- Navigate to the File Sharing area in iTunes
- Select the Symphony Pro icon
- Click the Add... button to add files.
- Alternatively, drag and drop files into the Documents pane.
- To remove a file, select the file and press the delete key.
- After adding files, the device will automatically be synced.
- Added files will now be available to be copied to Symphony Pro.

#### Import File

Once files have been added you can begin importing them into the app.

Inside the Projects window menu, tap on the Start New Project button ( +) then select Import File. A list of files that can be imported will appear. Tapping on a file will copy and convert it to a Symphony Project file. When finished, the score will appear alongside your other projects in the Projects window, and will be available for editing and development.

#### **Open Files from Other Apps**

You can open a supported file in Symphony Pro from other apps, such as Mail and Safari. Just bring up the Open In... dialog for a file and tap Open in Symphony Pro.

# Remember to save your work with a new name, if you want to preserve your original file.

You can export your projects from either the Projects Window or Score Window. For all of the actions listed in this section, you must first open the **Export popover menu** by following these steps:

- \_ If you're exporting from the Projects Window:
  - (1) Tap 'Select' at the top right corner
  - (2) Select a score you wish to export from the available projects shown
  - (3) Tap the Export button ((1))\_from the Projects menu to see the various sharing options.
- \_ If exporting from the Score Window:
  - (1) Open the Navigation Menu (  $^{\frown}$  )
  - (2) Tap the Export button ( $\square$ ) to see the various sharing options.

#### Export File Formats

Symphony Pro supports exporting to MusicXML, PDF, AAC, MIDI, and Symphony Project files.

MusicXML is the best file format to use if you want to export a composition and continue editing it in a different application. You should use Symphony Project files for archiving and sharing compositions with other Symphony Pro users.

Symphony Pro can also export your project as an audio track to SoundCloud.

# **Print Dimensions**

When exporting a printable document, you are able to set page dimensions in the Score menu. For instructions, see <u>Page Dimensions</u>.

# Printing a Single Part

When exporting a printable document, you are able to export one part at a time by first setting a visible track. Refer to the <u>Tracks</u> section for instructions.

# **Export to Email**

Select any export file format from the Export popover menu. Tap the Email option to send the file as an email attachment. An email compose window will appear, enter the desired recipients in the To: field, then tap Send. You must have a Mail account configured on your iPad for this to work.

# Export to iTunes

Exporting to iTunes is one method of transferring files from Symphony Pro to your computer. Select any export file format from the Export popover menu, then tap iTunes ( ) to export the selected file. The file will be saved to your iPad and will become available in the File Sharing area in iTunes. See <u>File Sharing in iTunes</u> for more information.

# File Sharing in iTunes

To reach the File Sharing area in iTunes:

- Launch iTunes on your computer
- Connect your iPad to your computer
- Select your iPad from the Devices list/icons
- Click the Apps tab in the left-hand list
- Scroll to the bottom of the right-hand window to see the File Sharing area
- Apps on your iPad that support file transfers will appear in the Apps list
- Select the Symphony Pro icon

Now you can move files onto your computer by dragging and dropping them from the Documents pane, or you can select a file and then click the Save to... button. To remove a file, select the file from inside iTunes, then press the delete key.

# Send To

You can open project files in other connected apps using the Send To feature. Select any export file format from the projects window, then tap Send To ( $\uparrow$ ). A popup will appear with apps that you can open the file with. Select one to transfer a file to that particular app.

# **Exporting Files & Projects to Dropbox**

Alternatively, you can use Dropbox to migrate files easily by exporting your SP projects from your iPad, by selecting 'Send-to', as described directly above, then choosing Dropbox from the list of available apps.

# AirPrint

To print your composition over your wireless network to an AirPrint-enabled printer, tap AirPrint ( ) from the Export popover menu. Tap Select Printer, and choose a compatible printer from the list. Then tap Print on the Print Options dialog to print your composition. To change the page dimensions of a document, see <u>Page</u> <u>Dimensions</u>.

# AirPlay

Symphony Pro supports the AirPlay feature on your iPad. Enabling AirPlay will let you stream music from the app or share your screen wirelessly to selected devices. This feature only works with compatible speakers, stereo systems, AV receivers, and Apple TV. You can learn more about using AirPlay and AirPlay Mirroring on Apple's website.

# Introduction for Accessibility with VoiceOver & QWERTY Keyboard in Symphony Pro

Complete help resources covering Symphony Pro with VoiceOver will arrive in a future Version 5 update in 2017/2018. The following overview & introduction is only a basic one, intended for if you are willing to learn the app with minimal information, including how to edit notes, navigate, or manage files & projects in basic ways:

# 1. Brief outline of accessible elements & features, as of version 4.2:

- Labels and hints covering individual measures, the Input Cursor, Region Select Area, navigation bar/note toolbar items, project documents
- Basic note entry and editing, including with a MIDI keyboard, QWERTY keyboard, or On-Screen Piano
- QWERTY key commands and shortcuts, many of which provide contextual VoiceOver feedback
- View or modify the available QWERTY keyboard shortcuts/commands by pressing Option+K. To learn more about how to use the shortcuts, refer to section 2 later in this page.
- Edit score symbols, including dynamics, articulations, and tempo changes
- Chord symbol & lyric entry
- Support for accessibility adjust swipe gestures across standard elements including switches, number pickers, and knobs
- Quick-nav support for toolbars and menus

• Magic Tap to toggle playback

# 2. If you are using a QWERTY keyboard, the following are instructions to view and reassign key commands inside Symphony Pro. You may otherwise skip over this section.

- You can view the QWERTY Keyboard Shortcuts Menu by pressing Option+K by default.
- If you'd like to customize any of the default key commands, please refer to the following overview:
- The top level of this menu is a table of all shortcuts available in the app; the left column lists the action/command names, while the right side labels the corresponding key combination for each particular action.
- Activating any command listed at the top-level will open a secondary submenu labeled Reassign Shortcut. This will allow you to edit the QWERTY shortcut for that command. Reassign Shortcut has two main input fields. At the top is a text field for entering the letter or character, and below it are optional key modifiers including Command, Option, and Control. Activating one of the latter items will check or uncheck the corresponding key modifier. To finish editing the shortcut, return to the top level menu using the back button at the top-left.
- To unassign the shortcut so that it is not mapped to any action, activate the Unassign Shortcut button at the very bottom of Reassign shortcut submenu.
- To restore all shortcuts to their default bindings, return to the QWERTY Keyboard Shortcuts Menu top level, then activate upper right corner button labeled "Defaults.."

# 3. To create a new score, the following steps will navigate you from the Projects Menu to the Score View

- From the top left corner of the Projects Menu, activate the option labeled 'New Project'
- Two options will be presented for creating a new score:
  - "Start a New Project" will present a mini dialog to choose between a few quick score properties. Tap 'Done' on the top right to create a blank project.
  - "Choose Template" will present a selection of preexisting score arrangements to choose from, including Treble Staff, Bass Staff, String Quartet, and more
- Upon creating a score, you will always be able to add or remove instruments flexibly, using the Instruments Menu; to access it:
  - Open the Navigation Menu popup button from the bottom right corner of the Navigation Bar, when in the Score View
  - Activate the button labeled "Instruments Menu", above the previous button
  - With this menu open, activate the button labeled "Add a New Part" in the lower-right corner.
  - This will show the available instrument families to choose from; selecting an instrument family, then a new instrument name, will complete the addition of a new staff to the score

# 4. Returning to the Projects Menu

 To navigate from a Score to the Projects Menu, first activate the Navigation Menu Popup on the lower-right corner of the screen, then activate the Projects Menu button above it

# 5. Important notes & limitations to keep in mind

- It is recommended to turn off audio ducking to allow musical feedback to play simultaneously with Voice feedback; this can be done via the corresponding Rotor Control option
- With QWERTY input, quick-nav must be turned off in order to use the arrow keys for score navigation, such as to move the cursor, transpose notes, or extend/contract a region selection.
- To use a MIDI input device: A camera connection kit or a lightning to USB camera adapter cable is necessary.
- Unsupported features planned for a Version 5 release in 2017
  - o QWERTY key bindings to add or toggle score symbols/expressions

#### Handwriting Tool for Apple Pencil & Capacitive Stylus

Version 5 introduces Handwriting recognition, allowing you to sketch & convert into formatted notation, among other useful gestures. This is the only paid upgrade to enable all of Symphony Pro's features.

- To enable or restore the upgrade, choose Handwriting Tool at the top left corner of the Help Menu navigation.
- -\_\_\_To read the help guide covering this feature, refer to the <u>Working with the</u> <u>Handwriting Tool</u> chapter of the <u>Quick Start guide</u>.

#### **Version 4: Complete Features Bundle**

As of Version 5, the Version 4 Complete Features Bundle is available free of charge. More information about this past In-App Purchase is available <u>here</u>.

# **The Help Connection**

There are several ways to get support, ask questions, and keep up with current improvements and news from Symphony Pro. Two of the quickest options will be found on the Help Manual (?) Menu Bar:

- **Feedback.** Select the Feedback ('Feedback') button on the left side of the Help Manual Navigation bar. A Feedback Menu will pop up containing selections for Bug Reports, Crash Reports, Feature Requests, and Other, to send us an email on other support issues. We encourage the use of these communication channels for reporting problems and feature requests as well, as they provide a systematic way to keep in sync with our user's needs.
- What's New. Select the What's New ('What's New') button at center left of the Help Manual Navigation bar to get a popup Menu to view Improvements & Fixes, New Features, Open Release Page information, and additional announcements which may be added from time to time.

# Web Community

Visit our forums at **forums.symphonypro.net** to find answers to previous questions, start new questions or discussions, make feature requests, and provide feedback. Forums can also provide information about upcoming features & improvements.

# Web Support

Please visit the Support Center at <u>symphonypro.net/support</u> if you need help. You may also Email us at <u>support@symphonypro.net</u> to ask questions directly. We do our best to provide assistance 7 days a week.

#### Social

Join us on Facebook at <u>facebook.com/symphonyapp</u> or follow us on Twitter @<u>symphonyapp</u>.

#### **Bug Reports**

While we beta-test our releases for a substantial length of time before release, bugs can occasionally creep in. We want to receive your report on something that isn't working the way it should! Here are a few **helpful** guidelines to use for an email or forum post that will help us find the problem quickly:

- 1. Tell us the steps we need to take to reproduce the issue
- 2. What you expected to happen, and what the actual result/issue was
- 3. Attach a file that shows the problem you are reporting, along with your

# message (if applicable)

For stability issues including crashes, please add:

- 1. Your iPad model
- 2. Your iOS version

#### **Current Team**

#### Lead Developer

Philip Lee

#### **Software Development Advisor**

Daniel Wyman, DMus / Professor Emeritus at San Jose State University

#### **Development Team**

#### Application Design, Development, and Engineering

Philip Lee

**Ross Miller** 

Duong Pham

#### **Graphic Design**

**Ross Miller** 

#### **User Interface & Interaction Design**

**Ross Miller** 

#### **Software Integration & Automation**

**Duong Pham** 

#### Software QA & Beta Test Management

Philip Lee

Ross Miller

#### **3rd Party Contributions**

#### **Graphic & User Interface Design**

Matthew Skiles (www.dvq.co.nz)

#### **Exceptional Beta Testers**

Steve Smith

Hans Bakker
